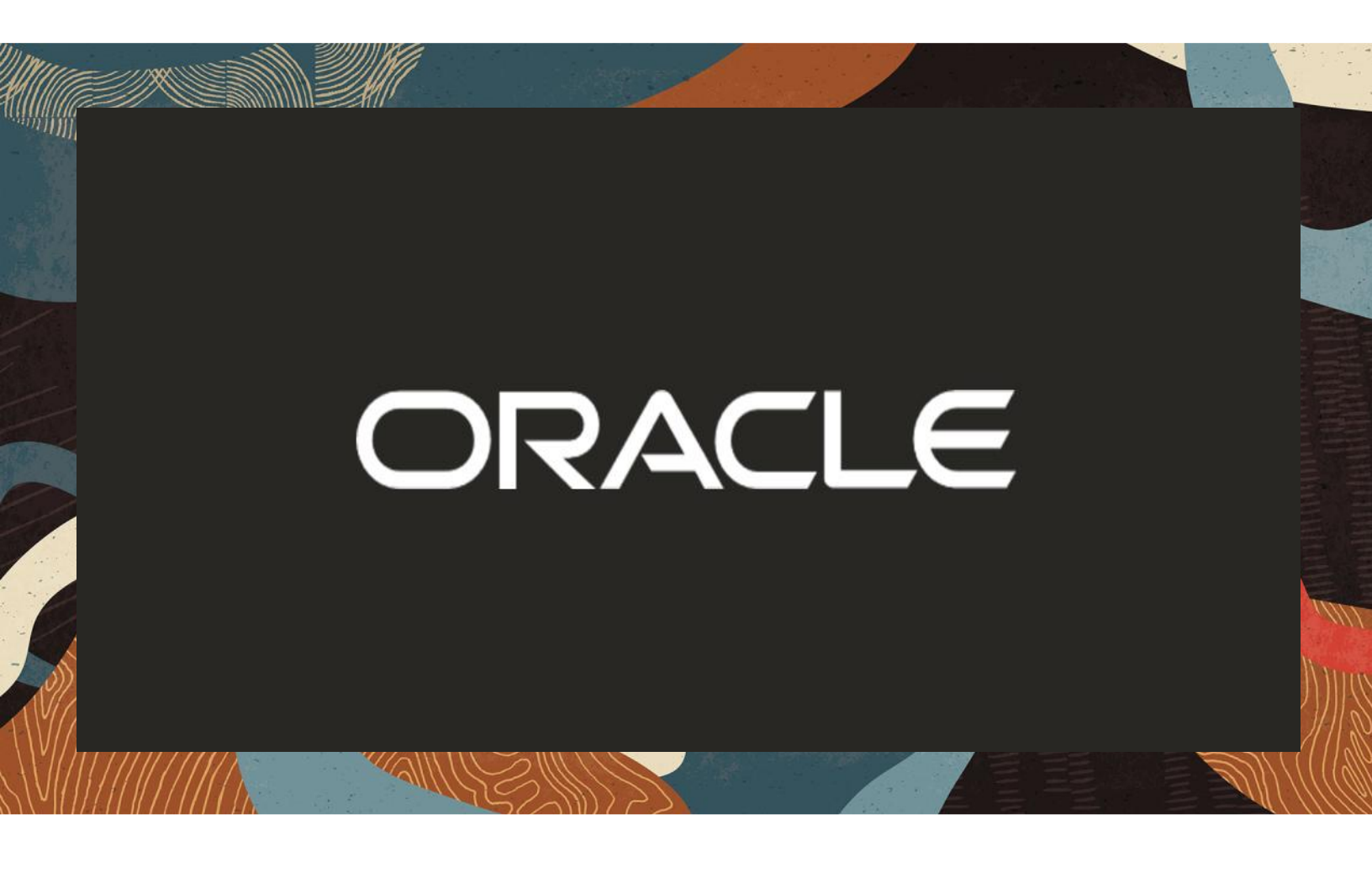

Deploying Oracle SBC with High availability in Oracle Cloud Infrastructure

**Technical Application Note** 

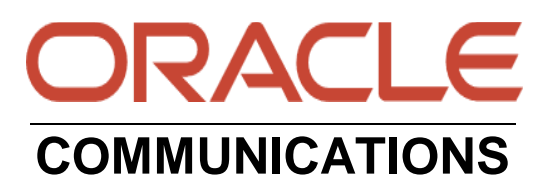

## Disclaimer

The following is intended to outline our general product direction. It is intended for information purposes only, and may not be incorporated into any contract. It is not a commitment to deliver any material, code, or functionality, and should not be relied upon in making purchasing decisions. The development, release, and timing of any features or functionality described for Oracle's products remains at the sole discretion of Oracle.

11/18

## **Revision History**

| Version | Description of Changes                                            | Date Revision Completed |
|---------|-------------------------------------------------------------------|-------------------------|
| 1.0     | Deploying Oracle SBC with HA in<br>Oracle cloud                   | 15-11-2019              |
| 2.0     | Added Oracle SBC<br>marketplace deployment                        | 13-05-2020              |
| 3.0     | Refreshed the app note with<br>new screenshots and SBC<br>version | 10-09-2024              |

## **Table of Contents**

| 1. IN                                                                       | NTRODUCTION                                                                                                    | 4                                                         |
|-----------------------------------------------------------------------------|----------------------------------------------------------------------------------------------------|-----------------------------------------------------------|
| 2. D                                                                        | DOCUMENT OVERVIEW                                                                                                    | 4                                                         |
| <b>3. R</b><br>3.1<br>3.2                                                   | RELATED DOCUMENTATION<br>Oracle SBC<br>Oracle Cloud Infrastructure                                                                                                    | <b>4</b><br>4<br>4                                        |
| 4. R                                                                        | REQUIREMENTS                                                                                                    | 4                                                         |
| 5. C<br>5.1<br>5.2<br>5.3<br>5.4<br>5.5<br>5.6<br>6. C<br>6.1<br>6.2<br>6.3 | CREATE AND DEPLOY ON OCI<br>PREREQUISITES                                                                                                    |                                                           |
| 7. C<br>7.1.<br>7.2.<br>7.3.<br>7.4.<br>7.5.<br>7.6.<br>7.7.<br>7.8.        | CONFIGURING SBC FOR HA IN OCI<br>CONFIGURE SBC USING WEB GUI<br>INTERFACE MAPPING<br>CONFIGURE SYSTEM-CONFIG<br>CONFIGURE PHYSICAL INTERFACE VALUES<br>CONFIGURE NETWORK INTERFACE VALUES<br>CONFIGURE NETWORK INTERFACE VALUES<br>CONFIGURE REDUNDANCY<br>ACQUIRING CONFIGURATION FROM THE PRIMARY SBC<br>SWITCHING OVER SBC | <b>29</b><br>32<br>34<br>35<br>36<br>38<br>41<br>43<br>43 |
| 8. D                                                                        | DEPLOYING SBC BEHIND THE OCI-NAT                                                                                                    | 45                                                        |

## **1.** Introduction

This document describes how to deploy the Oracle SBC with High availability configuration on OCI. This technical application note is intended for IT or telephony professionals. It assumes that the reader is familiar with basic operations of the Oracle Session Border Controller and OCI Cloud Deployments.

## 2. Document Overview

You can deploy the Oracle Communications Session Border Controller (OCSBC) on OCI via OCI Marketplace. OCI provides multiple ways of managing your environment(s), including via its web portal and CLI interfaces. This document focuses on the portal. This procedure also assume you have reviewed Oracle Cloud Infrastructure documentation and can access portal pages and navigation. This document also assumes that you are aware of the high availability configuration in Oracle SBC.

## 3. Related documentation

### 3.1 Oracle SBC

- Oracle® Communications Session Border Controller Platform Preparation and Installation Guide
- Oracle® Enterprise Session Border Controller Web GUI User Guide
- Oracle® Enterprise Session Border Controller Configuration Guide
- Oracle® Enterprise Session Border Controller Release Notes

### 3.2 Oracle Cloud Infrastructure

- Oracle Cloud Infrastructure Documentation
- Managing Compartments
- OCI Security Best Practices
- Managing Dynamic Groups
- OCI Training

## **4** Requirements

1) A subscription for Oracle Cloud Interface called Tenancy account. For more information, refer the documentation here https://docs.oracle.com/en-us/iaas/Content/GSG/Concepts/settinguptenancy.htm

Tip: You can utilize the search bar at the top of the OCI portal to quickly locate any element, resource or document during configuration and deployment of the Oracle SBC in OCI Cloud.

## 5. Create and deploy on OCI

## 5.1 Prerequisites

The following pre-requisites should be taken care, before deploying the oracle SBC on the OCI cloud.

- Selecting a Region
- Setting up or picking a compartment
- Creating dynamic groups and policies
- Setting up Networking
- Setting up Security lists.

### 5.2 Selecting a Region

Oracle Cloud Infrastructure is hosted in regions and availability domains. A region is a localized geographic area, and an availability domain is one or more data centers located within a region. A region is composed of one or more availability domains. Please select the following

- Accessible region
- Availability domain
- Fault domain

Note: For deploying the Oracle SBC in HA mode, the SBC's can be in

- Either the same availability region with different fault domains
- Different availability regions altogether

# Choosing either of the above, depends entirely on the customer environment. In this deployment, we have deployed two SBC's in HA mode in same availability region with different fault domain.

### 5.3 Setting up/Picking a compartment

Compartments are the primary building blocks you use to organize your cloud resources. Compartments helps us organize and isolate your resources to make it easier to manage and secure access to them. When your tenancy is provisioned, a root compartment is created for you. If you are looking to set up a new compartment, please refer the documentation here.

https://docs.oracle.com/en-us/iaas/Content/Identity/Tasks/managingcompartments.htm

Setting up a new compartment depends on the tenancy as well. For more information, please refer <u>https://docs.cloud.oracle.com/iaas/Content/GSG/Concepts/settinguptenancy.htm</u>

Similarly, resources can be deployed in the existing compartment as well. this compartment comes along with your tenancy account and can be chosen as shown below.

| Coracle Cloud                                                       | Search resources, services, documentation, and Marketplace US East (Ashburn) 🗸                                                  |
|---------------------------------------------------------------------|----------------------------------------------------------------------------------------------------|
| Identity                                                            | Overview                                                                                                    |
| Overview                                                            | Choose a compartment                                                                                                    |
| Domains Network Sources Policies Compartments Federation List scope | Create compartments to organize your resources.<br>View and manage your resources: choose a compartment and resource type using |
| Compartment       vsbc                                              |                                                                                                    |

Oracle SBC can be deployed in both a new and an existing compartment. Here we have chosen the existing compartment. Also, both the SBC's are deployed in the same compartment.

### 5.4 Creating Dynamic Groups and policy

Dynamic Groups allow instances to have permissions that a user would have. This is required for HA deployments as the instances need to make calls to the OCI API for state transitions.

| Identity » Dynamic Groups » Dynamic | c Group Details                                                                  |                                                                    |
|-------------------------------------|----------------------------------------------------------------------------------|--------------------------------------------------------------------|
|                                     | CGBU_vSBC_sbc-acce                                                               | ess                                                                |
| DG                                  | Delete<br>OCID:jbgo3a <u>Show Copy</u><br>Created: Wed, 28 Nov 2018 17:07:47 GMT | Description: SBC instance access to OCI services                   |
| Resources                           | Matching Rules                                                                   | Displaying 1 Matching Rules                                        |
| Matching Rules (1)                  | Edit All Matching Rules Instances that meet the cr                               | iteria defined by any of these rules will be included in the group |
|                                     | instance.compartment.id =<br>'ocid1.compartment.oc1aaaaaaaa6pylpai3blzy5csm5     | xw2e5tzine24vtvqpguepm7g45r4rrr7cla <sup>®</sup>                   |

For creating dynamic groups, go to Identity->dynamic group.

## **Create Policy**

Create the following policy and assign it to the dynamic group.

| NAME CGBU_vSBC_sbc_access_policy DESCRETION Policy Versioning  RELP FOUCY CURRENT USE VERSION DATE Policy Statements STATEMENT 1 Allow dynamic-group CGBU_vSBC_sbc-access to use private-ips in compartment CGBU_vSBC_CMP1 STATEMENT 2 Allow dynamic-group CGBU_vSBC_sbc-access to use vnics in compartment CGBU_vSBC_CMP1 STATEMENT 3   |                                                         |
|----------------------------------------------------------------------------------------------------|---------------------------------------------------------|
| CGBU_vSBC_access_policy  DESCRIPTION  Policy to allow SBC instances to work with vNICs  Policy Versioning  REEP POLICY CURRENT USE VERSION DATE  Policy Statements  STATEMENT 1  Allow dynamic-group CGBU_vSBC_abc-access to use private-ips in compartment CGBU_vSBC_SEC_SEC_SEC_SEC_SEC_SEC_SEC_SEC_SEC_SE                             |                                                         |
| Policy to allow SBC instances to work with vNICs Policy Versioning  * KEEP POUCY CURRENT USE VERSION DATE Policy Statements STATEMENT 1 Allow dynamic-group CGBU_vSBC_sbc-access to use private-ips in compartment CGBU_vSBC_STATEMENT 2 Allow dynamic-group CGBU_vSBC_sbc-access to use vnics in compartment CGBU_vSBC_CMP1 STATEMENT 3 |                                                         |
| Policy to allow SBC instances to work with vNICs Policy Versioning  EXERP POLICY CURRENT USE VERSION DATE Policy Statements STATEMENT 1 Allow dynamic-group CGBU_vSBC_sbc-access to use private-ips in compartment CGBU_vSBC_STATEMENT 2 Allow dynamic-group CGBU_vSBC_sbc-access to use vnics in compartment CGBU_vSBC_CMP1 STATEMENT 3 |                                                         |
| Policy Versioning                                                                                                    |                                                         |
| KEEP POUCY CURENT     USE VERSION DATE  POICY Statements  STATEMENT 1  Allow dynamic-group CGBU_vSBC_sbc-access to use private-ips in compartment CGBU_vSBC_statement 2  Allow dynamic-group CGBU_vSBC_sbc-access to use vnics in compartment CGBU_vSBC_CMP1  STATEMENT 3                                                                |                                                         |
| Policy Statements STATEMENT 1 Allow dynamic-group CGBU_vSBC_sbc-access to use private-lps in compartment CGBU_vSBC_ STATEMENT 2 Allow dynamic-group CGBU_vSBC_sbc-access to use vnics in compartment CGBU_vSBC_CMP1 STATEMENT 3                                                                                                    |                                                         |
| STATEMENT 1<br>Allow dynamic-group CGBU_vSBC_sbc-access to use private-ips in compartment CGBU_vSBC_st<br>STATEMENT 2<br>Allow dynamic-group CGBU_vSBC_sbc-access to use vnics in compartment CGBU_vSBC_CMP1<br>STATEMENT 3                                                                                                    |                                                         |
| Allow dynamic-group CG8U_vS8C_sbc-access to use private-ips in compartment CGBU_vS8C_tr<br>startment 2<br>Allow dynamic-group CG8U_vS8C_sbc-access to use vnics in compartment CG8U_vS8C_CMP1<br>startment 3                                                                                                    |                                                         |
| STATEMENT 2<br>Allow dynamic-group CGBU_vSBC_sbc-access to use vnics in compartment CGBU_vSBC_CMP1<br>STATEMENT 3                                                                                                    | MP1                                                     |
| Allow dynamic-group CGBU_vSBC_sbc-access to use vnics in compartment CGBU_vSBC_CMP3<br>statistics 3                                                                                                    |                                                         |
| STATEMENT 3                                                                                                    |                                                         |
|                                                                                                    |                                                         |
| Allow dynamic-group CGBU_vSBC_sbc-access to use vnic-attachments in compartment CGBU_v                                                                                                    | SBC_CMP1                                                |
| +                                                                                                    |                                                         |
| AGS<br>lagging is a metadata system that allows you to organize and track resources within your tenancy. Tag<br>esources.<br>earn more about tagging<br>IXG NAMISIANCE TAG KEY                                                                                                    | are composed of keys and values that can be attached to |
| None (apply a free-form tag)                                                                                                    |                                                         |

Name: CGBU\_vSBC\_sbc\_access\_policy(this can be anything)

Policy Statements:

- Allow dynamic-group CGBU\_vSBC\_sbc-access to read all-resources in compartment CGBU\_vSBC\_CMP1
- Allow dynamic-group CGBU\_vSBC\_sbc-access to use private-ips in compartment CGBU\_vSBC\_CMP1
- Allow dynamic-group CGBU\_vSBC\_sbc-access to use vnics in compartment CGBU\_vSBC\_CMP1
- Allow dynamic-group CGBU\_vSBC\_sbc-access to use vnic-attachments in compartment CGBU\_vSBC\_CMP1

Note: The dynamic-group name, in this example CGBU\_vSBC\_sbc-access, shall match the name given to the Dynamic Group in the previous step.

#### 5.5 Setting up Networking

To setup networking on Oracle cloud, you have to create a Virtual Cloud Network (VCN), with all its resources.

#### 5.5.1 Creating a Virtual cloud Network

Virtual cloud network is a private network that resides in Oracle data center and closely resembles a traditional network. A VCN resides in a single Oracle Cloud Infrastructure region and covers a single, contiguous IPv4 CIDR block of your choice. For more information on the virtual cloud networks, refer the following documentation

https://docs.oracle.com/en-us/iaas/Content/Network/Concepts/overview.htm

## To create a Virtual cloud Network (VCN), go to Networking->Virtual cloud Networks

| Q       Search       Cluster Placement Groups         Interference       Overview       Cluster Placement Groups         APPLICATIONS       ★ Virtual cloud networks       IP management Groups         My Applications       Web Application Acceleration       Overview         INFRASTRUCTURE       Overview       Network placement Groups         Compute       Load balancers       Reserved public IPs         Storage       Network load balancer       Public IP pools         Networking       DNS management       Network Command Center         Oracle Database       Overview       Overview         Databases       Traffic management steering policies       Network Path Analyzer         Analytics & Al       Descruting       Network ing policies       Network ing policies | X ORACLE Cloud       | Search resources, services, documentation, and Marke | etplace                   |
|----------------------------------------------------------------------------------------------------|----------------------|------------------------------------------------------|---------------------------|
| Initial       Overview       Cluster Placement Groups<br>Cluster Placement Groups         APPLICATIONS       Imagement<br>My Applications       Imagement<br>Verb Application Acceleration       Imagement<br>Overview         My Applications       Imagement<br>Verb Application Acceleration       Imagement<br>Overview         INFRASTRUCTURE       Load balancers<br>Overview       Reserved public IPs         Compute       Load balancer       BYOIP         Storage       Network load balancer       Public IP pools         Networking       DNS management       Network Command Center         Oracle Database       Overview       Overview         Databases       Zones       Network visualizer         Analytics & All       Printe view       Network path Analyzer           | Q Search             | A Networking                                         |                           |
| APPLICATIONS       Virtual cloud networks       IP management Groups         My Applications       Web Application Acceleration       IP management<br>Overview         INFRASTRUCTURE       Load balancers<br>Overview       Reserved public IPs         Compute       Load balancer       BYOIP         Compute       Load balancer       Public IP pools         Storage       Network load balancer       Public IP pools         Oracle Database       Overview       Overview         Databases       Zones       Network visualizer         Analytics & Al       Extension generation generation generation generation       Network Path Analyzer                                                                                                    |                      | Overview                                             | Cluster Placement Groups  |
| My Applications     Web Application Acceleration     IP management<br>Overview       INFRASTRUCTURE     Load balancers     Reserved public IPs       Overview     Overview     BYOIP       Compute     Load balancer     Public IP pools       Storage     Network load balancer     IP Address Insights       Networking     DNS management     Network Command Center       Oracle Database     Overview     Overview       Databases     Zones     Network visualizer       Analytics & Al     Deixet view     Network Path Analyzer                                                                                                    | APPLICATIONS         | Virtual cloud networks                               | Cluster Placement Groups  |
| INFRASTRUCTURE     Load balancers     Reserved public IPs       Overview     Overview     BYOIP       Compute     Load balancer     Public IP pools       Storage     Network load balancer     IP Address Insights       Networking     DNS management     Network Command Center       Oracle Database     Overview     Overview       Databases     Zones     Network visualizer       Analytics & Al     Deixet visual     Network Path Analyzer                                                                                                    | My Applications      | Web Application Acceleration                         | IP management<br>Overview |
| INFRASIRUCTURE     Overview     BYOIP       Compute     Load balancer     Public IP pools       Storage     Network load balancer     IP Address Insights       Networking     DNS management     Network Command Center       Oracle Database     Overview     Overview       Databases     Zones     Network visualizer       Analytics & Al     Deivate view     Network Path Analyzer                                                                                                    |                      | Load balancers                                       | Reserved public IPs       |
| Compute     Load balancer     Public IP pools       Storage     Network load balancer     IP Address Insights       Networking     DNS management     Network Command Center       Oracle Database     Overview     Overview       Databases     Zones     Network visualizer       Traffic management steering policies     Network Path Analyzer                                                                                                    | INFRASTRUCTURE       | Overview •                                           | BYOIP                     |
| Storage     Network load balancer     IP Address Insights       Networking     DNS management     Network Command Center       Oracle Database     Overview     Overview       Databases     Zones     Network visualizer       Traffic management steering policies     Network Path Analyzer                                                                                                    | Compute              | Load balancer                                        | Public IP pools           |
| Networking     DNS management     Network Command Center       Oracle Database     Overview     Overview       Databases     Zones     Network visualizer       Databases     Traffic management steering policies     Network Path Analyzer                                                                                                    | Storage              | Network load balancer                                | IP Address Insights       |
| Oracle Database     Overview     Overview       Databases     Zones     Network visualizer       Traffic management steering policies     Network Path Analyzer                                                                                                    | Networking           | DNS management                                       | Network Command Center    |
| Databases     Zones     Network visualizer       Databases     Traffic management steering policies     Network Path Analyzer       Analytics & Al     Drivate visual     Intervision                                                                                                    | Oracle Database      | Overview                                             | Overview                  |
| Analytics & Al Drivite views                                                                                                    | Databases            | Zones                                                | Network visualizer        |
| Analytics & Al                                                                                                    | Databases            | Traffic management steering policies                 | Network Path Analyzer     |
| Private views Inter-region latency                                                                                                    | Analytics & Al       | Private views                                        | Inter-region latency      |
| Developer Services HTTP redirects Capture filters                                                                                                    | Developer Services   | HTTP redirects                                       | Capture filters           |
| Identity & Security TSIG keys VTAPs                                                                                                    | Identity & Security  | TSIG keys                                            | VTAPs                     |
|                                                                                                    |                      |                                                      |                           |
|                                                                                                    | choose a compariment | ×                                                    |                           |

Here we are creating the related resources, one by one after creating the VCN. Here we have chosen a CIDR 10.0.0/16 for deploying the SBC.

## Note: Choosing the CIDR block, varies according to your deployment

| Create Virtual Cloud Network                                                                                                    | help cancel                                                   |
|----------------------------------------------------------------------------------------------------|---------------------------------------------------------------|
| NAME                                                                                                    |                                                               |
| ACMESBC_VCN                                                                                                    |                                                               |
| CREATE IN COMPARTMENT                                                                                                    |                                                               |
| CGBU_vSBC_CMP1                                                                                                    | 0                                                             |
| oraclegbudevcorp (root)/CGBU_vSBC_CMP1                                                                                                    |                                                               |
| CREATE VIRTUAL CLOUD NETWORK ONLY                                                                                                    |                                                               |
| Creates a Virtual Cloud Network only. You'll still need to set up at least one Subnet, Gatew<br>working Virtual Cloud Network.                                                                             | ray, and Route Rule to have a                                 |
| CREATE VIRTUAL CLOUD NETWORK PLUS RELATED RESOURCES                                                                                                    |                                                               |
| Automatically sets up a Virtual Cloud Network with access to the internet. You can set up fi<br>to control ingress and egress traffic to your Instances. All related resources will be created<br>the VCN. | irewall rules and Security List<br>in the same Compartment as |
| CIDR BLOCK                                                                                                    |                                                               |
| 10.0.0/16                                                                                                    |                                                               |
| If you plan to peer this VCN with another VCN, the VCNs must not have overlapping CIDRs.                                                                                                    | eam more                                                      |

Here is the list of resources that are mandatory for the Oracle SBC to be deployed on the OCI.

- Subnets
- Route Tables default
- Internet Gateways default
- Security Lists
- DHCP Options default

The following resources are required only based on the customer deployment and are optional.

- Dynamic Routing Gateways
- Local Peering Gateways
- NAT Gateways
- Service Gateways

## 5.5.2 Internet Gateway

An internet gateway is an optional virtual router that connects the edge of the VCN with the internet. To use the gateway, the hosts on both ends of the connection must have public IP addresses for routing. Connections that originate in your VCN and are destined for a public IP address (either inside or outside the VCN) go through the internet gateway.

Connections that originate outside the VCN and are destined for a public IP address inside the VCN go through the internet gateway.

To create an internet gateway, follow the below steps.

- Select your VCN, click Internet Gateways
- Click Create Internet Gateway.
- Enter the following:
- Name
- Create in Compartment: The compartment where you want to create the internet gateway.
- Tags
- Click Create Internet Gateway.

| E ORACLE Cloud              | Search resources, services, documentation, ar | nd Marketplace | US East (Ashb   | ourn) 🗸 🐼 🎊 (           | ? 🌐 9      |
|-----------------------------|-----------------------------------------------|----------------|-----------------|-------------------------|------------|
| Resources                   | Internet Gateways                             | in CGBU_vSBC_C | MP1 compartment |                         |            |
| Subnets (3)                 | Create Internet Gateway                       |                |                 |                         |            |
| CIDR Blocks/Prefixes (1)    | Name 🔺                                        | State          | Route Table     | Created                 | •          |
| Route Tables (1)            | Internet Gateway vcn2019062406                | Available      |                 | Man Jun 24, 2010, 06:20 |            |
| Internet Gateways (1)       | 3035                                          | Available      | -               | Won, Jun 24, 2019, 00.5 | J.37 UTC : |
| Dynamic Routing Gateways    |                                               |                |                 | Showing 1 item          | < 1 of 1 > |
| Network Security Groups (0) |                                               |                |                 |                         |            |
|                             |                                               |                |                 |                         |            |

## 5.5.3 Route Tables

Each VCN automatically comes with a default route table that has no rules. If you don't specify otherwise, every subnet uses the VCN's default route table. When you add route rules to your VCN, you can simply add them to the default table if that suits your needs

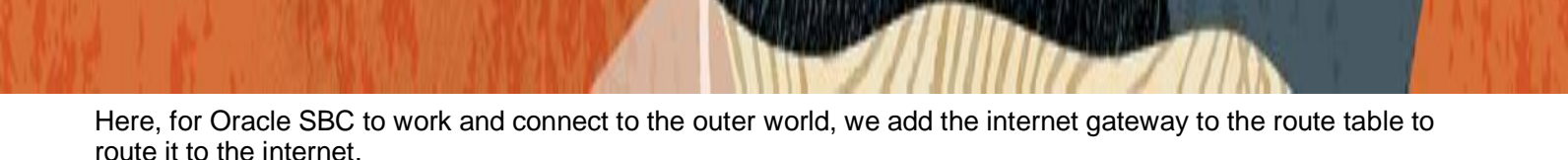

We have created 2 route tables for 3 subnets

- A route table with internet gateway added for management interface(wancom0)
- A route table with internet gateway added for media

For HA interface (wancom1 and wancom2) route tables are not required.

| ORACLE Cloud    | Search resources, services, documentation, and Marketplace                                                                                                    | US East (Ashburn) 🗸 🗔 🎊 🕜 🌐 Q                                                       |
|-----------------|----------------------------------------------------------------------------------------------------|-------------------------------------------------------------------------------------|
|                 | Default Route Table for vcn201906240                                                                                                    | 063035                                                                              |
| KI.             | Route Table Information Tags                                                                                                    |                                                                                     |
|                 | OCID:f3337a Show Copy                                                                                                    | Compartment: CGBU_vSBC_CMP1                                                         |
|                 | Created: Mon, Jun 24, 2019, 06:30:35 UTC                                                                                                    |                                                                                     |
| AVAILABLE       |                                                                                                    |                                                                                     |
| Resources       | Route Rules<br>Traffic within the VCN is handled by the VCN's local routing by default. Intra-<br>more. If you're having problems, use <u>Network Path Analyzer</u> to check your or | VCN routing allows you more control over routing between subnets. Learn onnections. |
| Route Rules (1) |                                                                                                    |                                                                                     |
|                 | Add Route Rules Edit Remove                                                                                                    | 6                                                                                   |
|                 | Destination  Target Type Target                                                                                                    | Route Type Description                                                              |
|                 | 0.0.0.0/0 Internet Gateway Internet Gateway vo                                                                                                    | en20190624063035 Static :                                                           |
|                 | 0 selected                                                                                                    | Showing 1 item < 1 of 1 >                                                           |

## 5.5.4 DHCP Options

The Networking service uses DHCP to automatically provide configuration information to instances when they boot up. Although DHCP lets you change some settings dynamically, others are static and never change. For example, when you launch an instance, either you or Oracle specifies the instance's private IP address. Each time the instance boots up or you restart the instance's DHCP client, DHCP passes that same private IP address to the instance. The address never changes during the instance's lifetime

To create DHCP options,

- Go to your VCN
- Under Resources, click DHCP Options.
- Click Create DHCP Options.
- Enter the following:
- Name:.
- Create in Compartment:
- DNS Type: for Oracle SBC, select Internet and VCN Resolver..
- Search Domain: Optional
- Tags:
- When you're done, click Create DHCP Options

| ORACLE Cloud                                          | Applications >                                |               |                            |             | Q US East (Ash | bum) 🗸 🧷 텾 🌐                          |
|-------------------------------------------------------|-----------------------------------------------|---------------|----------------------------|-------------|----------------|---------------------------------------|
| Resources                                             | DHCP Optio                                    | ns in         | CGBU_v                     | SBC_CN      | IP1 Compa      | artment                               |
| Subnets (3)                                           | Create DHCP Options                           |               |                            |             |                |                                       |
| Route Tables (1)                                      | Name                                          | State         | DNS Type                   | DNS Servers | Search Domain  | Created -                             |
| Internet Gateways (1)<br>Dynamic Routing Gateways (0) | Default DHCP Options for<br>vcn20190624063035 | Availa<br>ble | Internet and VCN R esolver |             |                | Mon, Jun 24, 2019, 6:30:3<br>5 AM UTC |
| Network Security Groups (0)                           |                                               |               |                            |             |                | Showing 1 Item $<$ Page 1 $>$         |
| Security Lists (1)                                    |                                               |               |                            |             |                |                                       |
| DHCP Options (1)                                      |                                               |               |                            |             |                |                                       |

## 5.5.5 Creating Security Lists

A security list acts as a virtual firewall for an instance, with ingress and egress rules that specify the types of traffic allowed in and out. **Here for Oracle SBC, we configure security lists at the subnet level**, which means that all VNICs in a given subnet are subject to the same set of security lists. The security lists apply to a given VNIC whether it's communicating with another instance in the VCN or a host outside the VCN.

#### For Media, security lists stateless security lists are recommended.

For Oracle SBC, we create 3 security lists.

- Management security list
- Media security list
- HA security list

To create a security list, please follow the following steps

- Go to Networking and click Virtual Cloud Networks.
- Click on your VCN
- Under Resources, click Security Lists.
- Click Create Security List.
- Enter the following:
- Name
- Create in Compartment
- Add either an ingress rule or egress rule (for examples of rules, see Networking Scenarios):
- Click either Add Ingress Rule or Add Egress Rule.
- Choose whether it's a stateful or stateless rule (see Stateful Versus Stateless Rules). By default, rules are stateful unless you specify otherwise.
- Enter either the source CIDR (for ingress) or destination CIDR (for egress).
- Select the IP protocol (for example, TCP, UDP, ICMP, "All protocols", and so on).
- Enter further details depending on the protocol:
- Repeat the preceding step for each rule you want to add to the list.
- Tags
- When you're done, click Create Security List.

## 5.5.5.1 Management security list

The security list for management ports can be stateful,

The following TCP/UDP protocols and/or ports should be opened for Oracle SBC ingress side. On the egress side, we have opened all ports as shown. These ports can be configured in security lists, according to customer's environment.

| Protocol  | Port |
|-----------|------|
| ICMP      | n/a  |
| SSH       | 22   |
| NTP       | 123  |
| SNMP      | 161  |
| SNMP Trap | 162  |
| Diameter  | 3868 |
| Radius    | 1812 |
| TACACS    | 49   |
| HTTP      | 80   |
| HTTPS     | 443  |

| Create Security List                                                                                                    | help <u>cancel</u> |
|----------------------------------------------------------------------------------------------------|--------------------|
| A security list contains ingress and egress rules that specify the types of traffic al out of instances. <u>Learn more about Security Lists</u> | lowed in and       |
| NAME                                                                                                    |                    |
| MGMT_SL                                                                                                    |                    |
| CREATE IN COMPARTMENT                                                                                                    |                    |
| CGBU_vSBC_CMP1                                                                                                    | \$                 |
| coraclegbudevcorp (root)/CGBU_vSBC_CMP1                                                                                                    |                    |
| Allow Rules for Ingress                                                                                                    |                    |
|                                                                                                    |                    |

| Allows ICMP traffic for: all | types and codes                                  |                                                           |             |          |
|------------------------------|--------------------------------------------------|-----------------------------------------------------------|-------------|----------|
| STATELESS (i)                | SOURCE CIDR                                      |                                                           | IP PROTOCOL | <i>i</i> |
| CIDR \$                      | 0.0.0.0/0                                        |                                                           | ICMP        | \$       |
| TYPE OPTIONAL (i)            | Specified IP addresses<br>(4,294,967,296 IP addr | :: 0.0.0.0-255.255.255.255<br>resses)<br>CODE OPTIONAL (i | )           |          |
| All                          |                                                  | All                                                       |             |          |

| morro i ser admis 22,0000 | ,1012,443,00,49                                               |                                                                                                  |                                     |            |
|---------------------------|---------------------------------------------------------------|--------------------------------------------------------------------------------------------------|-------------------------------------|------------|
| STATELESS (i)             |                                                               |                                                                                                  |                                     |            |
| SOURCE TYPE               | SOURCE CIDR                                                   |                                                                                                  | IP PROTOCO                          | L (i)      |
| CIDR 🛟                    | 0.0.0.0/0                                                     |                                                                                                  | ТСР                                 | \$         |
|                           | Specified IP addresse<br>(4,294,967,296 IP ad                 | es: 0.0.0.0-255.255.255.255<br>dresses)                                                          |                                     |            |
| SOURCE PORT RANGE         | Specified IP addresse<br>(4,294,967,296 IP ad<br>OPTIONAL (i) | es: 0.0.0.0-255.255.255.255<br>dresses)<br>DESTINATION POR                                       | T RANGE OPTIONAL                    | i          |
| SOURCE PORT RANGE         | Specified IP addresse<br>(4,294,967,296 IP ad<br>OPTIONAL (i) | es: 0.0.0.0-255.255.255.255<br>dresses)<br>DESTINATION POR<br>22,3868,1812                       | T RANGE OPTIONAL                    | <i>i</i> ) |
| SOURCE PORT RANGE         | Specified IP addresss<br>(4,294,967,296 IP ad<br>OPTIONAL     | as: 0.0.0.0-255.255.255.255<br>dresses)<br>DESTINATION POR<br>22,3868,1812<br>Examples: 80, 20-2 | T RANGE OPTIONAL<br>,443,80,49<br>2 | i          |

| Allows UDP traffic 123,16 | 1,162                                                               |                                                                           |                 |
|---------------------------|---------------------------------------------------------------------|---------------------------------------------------------------------------|-----------------|
| STATELESS (i)             |                                                                     |                                                                           |                 |
| SOURCE TYPE               | SOURCE CIDR                                                         |                                                                           | IP PROTOCOL (i) |
|                           | 0.0.0.0/0                                                           |                                                                           | UDP 🏠           |
| UDIX V                    | Specified IP addresse<br>(4,294,967,296 IP add                      | as: 0.0.0.0-255.255.255.255<br>dresses)                                   |                 |
| SOURCE PORT RANGE         | Specified IP addresse<br>(4,294,967,296 IP addresse<br>OPTIONAL (i) | es: 0.0.0.0-255.255.255.255<br>dresses)<br>DESTINATION POR<br>123,161,162 | RANGE OPTIONAL  |
| SOURCE PORT RANGE         | Specified IP addresse<br>(4,294,967,296 IP addresse<br>OPTIONAL     | DESTINATION POR<br>123,161,162<br>Examples: 80, 20-2                      | RANGE OPTIONAL  |

|                                                                                                    |                                                                                                    | cancer                                                                       |
|----------------------------------------------------------------------------------------------------|----------------------------------------------------------------------------------------------------|------------------------------------------------------------------------------|
| Egress Rule 1                                                                                       |                                                                                                    |                                                                              |
| All traffic for all ports                                                                           | )<br>DESTINATION CIDR                                                                                         | IP PROTOCOL (i)                                                              |
| CIDR                                                                                                | 0.0.0.0/0<br>Specified IP addresses: 0.0.0.0-255.255<br>(4,294,967,296 IP addresses)                          | All Protocols 🗘                                                              |
|                                                                                                    |                                                                                                    | + Additional Egress Rule                                                     |
| Add Egress Rules                                                                                    | s Cancel                                                                                                    |                                                                              |
| olootou                                                                                             |                                                                                                    |                                                                              |
|                                                                                                    |                                                                                                    |                                                                              |
| AGS                                                                                                 |                                                                                                    |                                                                              |
| AGS<br>agging is a metac<br>nancy. Tags are<br>earn more about                                      | data system that allows you to organ<br>composed of keys and values that c<br><u>tagging</u>                  | ize and track resources within your<br>an be attached to resources.          |
| agging is a metac<br>anancy. Tags are<br><u>earn more about</u><br>ag NAMESPACE                     | data system that allows you to organ<br>composed of keys and values that c<br>tagging<br>TAG KEY              | ize and track resources within your<br>an be attached to resources.<br>VALUE |
| IGS<br>agging is a metac<br>inancy. Tags are<br>earn more about<br>IG NAMESPACE<br>None (add a free | data system that allows you to organ<br>composed of keys and values that c<br>tagging<br>TAG KEY<br>-form taç | ize and track resources within your<br>an be attached to resources.<br>VALUE |
| AGS<br>agging is a metac<br>mancy. Tags are<br>earn more about<br>AG NAMESPACE<br>None (add a free  | data system that allows you to organ<br>composed of keys and values that c<br>tagging<br>TAG KEY<br>-form tag | value<br>+ Additional                                                        |

## 5.5.5.2 Media security list

It is recommended that the security lists for media ports be **stateless** to avoid performance penalties.

OCI and the SBC VM implement separate security rules. For some protocols to operate the media port configuration should mirror the security list below. If a security list allows icmp, it is not necessary that the SBC VM also allows icmp.

| Protocol   | Port |
|------------|------|
| ICMP       | N/a  |
| SSH        | 22   |
| IKE        | 500  |
| SIP        | 5060 |
| SIP        | 5061 |
| H323       | 1719 |
| H323 (sig) | 1720 |

| RTP | 10000-12000(according to steering pool config) |
|-----|------------------------------------------------|

### 5.5.5.3 HA Security List

For the HA configuration, we use private regional subnet. The following ports should be opened for Oracle SBC on ingress side. Here we create a security list with 9090 port to support the redundancy configuration. The source CIDR can be of the private subnet.

We also recommend customers using any one of the below methods for HA configuration security list.

- Set the Security List to allow all traffic sourced only from IPs in the wancom1 subnet.
- Set a Network Security Group with the 'Type' set to 'NSG' and apply that to the wancom1 VNICs.

This will lock it down so that only traffic sourced from the appropriate IP's from those VNIC's are allowed, while allowing traffic on all ports.

#### 5.6 Subnets

Each subnet in a VCN consists of a contiguous range of IPv4 addresses that do not overlap with other subnets in the VCN.

Example: 172.16.1.0/24. The first two IPv4 addresses and the last in the subnet's CIDR are reserved by the Networking service. For more information please refer the documentation

https://docs.oracle.com/en-us/iaas/Content/Network/Tasks/managingVCNs.htm

Each VCN can be divided into multiple subnets. The SBC has 3 types of vNICs: management (wancom0), HA (wancom1/wancom2) and Media (s0p0, s1p0 etc). To maintain traffic separation, each of the vNICs should be connected to a separate subnet within the VCN. Depending on whether access to these vNICs is required through Internet or not a public IP should be associated.

For any HA deployment we require the following subnets .The following subnets are mandatory

- wancom0
- wancom1
- Network interfaces (s0p0, s1p0) (according to your environment. Maximum up to 8) Here in this deployment, we have considered wancom2 as optional.

Please follow the below table to create subnets required for the deployment of Oracle SBC in HA mode.

| Subnet Name | Type of subnet | Public subnet | Ephemeral<br>Public IP | Reserved Public IP |
|-------------|----------------|---------------|------------------------|--------------------|
| wancom0     | Regional       | yes           | yes                    | n/a                |
| s0p0,s0p1   | Regional       | yes           | no                     | yes                |
| wancom1     | Regional       | no            | n/a                    | no                 |

#### To create a subnet,

- Open the navigation menu. In Core Infrastructure, go to Networking and click Virtual Cloud Networks.
- Click on the VCN created.
- Click Create Subnet.
- Enter the following:
- Create in Compartment
- Name
- Subnet Type: Regional or AD-specific subnet: Oracle recommends creating only regional subnets, which means that the subnet can contain resources in any of the region's availability domainser created in this subnet must also be in that availability domain.
- **CIDR Block**: A single, contiguous CIDR block for the subnet (for example, 172.16.0.0/24). Make sure it's within the cloud network's CIDR block and doesn't overlap with any other subnets. You cannot change this value later.
- Route Table: The route table created in the above section
- Subnet Access: Private or public subnet: This controls whether VNICs in the subnet can have public IP addresses.

Follow the above table and create a subnet for Oracle SBC.

- DNS Resolution: Use DNS Hostnames in this Subnet
- **DHCP Options**: Created in the section here
- Security Lists: Created in the section here.
- Tags Click Create.

| Create Subnet                                                                                                    | help cancel |
|----------------------------------------------------------------------------------------------------|-------------|
| If the Route Table, DHCP Options, or Security Lists are in a different Compartment<br>Subnet, enable Compartment selection for those resources: <u>Click here</u> | t than the  |
| NAME                                                                                                    |             |
| ACMESBC_wancomQ                                                                                                    |             |
| SUBNET TYPE                                                                                                    |             |
| REGIONAL (RECOMMENDED)<br>Instances in the subnet can be created in any availability domain in the region. Useful for high availab                                | pility.     |
| AVAILABILITY DOMAIN-SPECIFIC<br>Instances in the subnet can only be created in one availability domain in the region.                                             |             |
| CIDR BLOCK                                                                                                    |             |
| 10.0.10.0/24                                                                                                    |             |
| Specified IP addresses: 10.0.10.0-10.0.10.255 (256 IP addresses)                                                                                                  |             |
| SUBNET ACCESS                                                                                                    |             |
| PRIVATE SUBNET     Prohibit public IP addresses for Instances in this Subnet                                                                                      |             |
| PUBLIC SUBNET     Allow public IP addresses for Instances in this Subnet                                                                                          |             |
| DNS RESOLUTION                                                                                                    |             |
| USE DNS HOSTNAMES IN THIS SUBNET (i) Allows assignment of DNS hostname when launching an Instance                                                                 |             |

1111

\$

DNS LABEL

DHCP OPTIONS

ACMESBCwancom0

DNS DOMAIN NAME READ-ONLY

ACMESBC\_DHCP\_Options

Only letters and numbers, starting with a letter. 15 characters max.

<dns-label>.acmesbcvcn.oraclevcn.com

| SECURITY LIST                                                                                   |                                                  |                                                                          |
|-------------------------------------------------------------------------------------------------|--------------------------------------------------|--------------------------------------------------------------------------|
| ACMESBC-MGMT-SL                                                                                 |                                                  | \$ ×                                                                     |
|                                                                                                 |                                                  | + Additional Security List                                               |
| AGS                                                                                             |                                                  |                                                                          |
| agging is a metadata system t<br>anancy. Tags are composed of<br><u>earn more about tagging</u> | that allows you to org<br>f keys and values that | anize and track resources within your<br>t can be attached to resources. |
| AG NAMESPACE                                                                                    | TAG KEY                                          | VALUE                                                                    |
| None (add a free-form taç 🗘                                                                     |                                                  |                                                                          |
|                                                                                                 |                                                  | + Additional Tag                                                         |
|                                                                                                 |                                                  |                                                                          |

## 6. Creating a SBC Instance

The SBC is now available as an easy to deploy instance in the OCI Marketplace listed as "Oracle Enterprise Virtual Session Border Controller". This section walks through creating an SBC instance via OCI Marketplace.

The supported VM shapes are listed as below:

| Shape            | Supported | OCPUs/VCPUs | vNICs | Tx/Rx<br>Queues | MAX<br>Forwarding<br>Cores | DOS<br>Protection |
|------------------|-----------|-------------|-------|-----------------|----------------------------|-------------------|
| VM.Standard1.1   | N         | 1/2         | 2     | 2               | 0                          | N                 |
| VM.Standard1.2   | Y         | 2/4         | 2     | 2               | 1                          | N                 |
| VM.Standard1.4   | Y         | 4/8         | 4     | 2               | 2                          | Y                 |
| VM.Standard1.8   | Y         | 8/16        | 8     | 2               | 2                          | Y                 |
| VM.Standard1.16  | Y         | 16/32       | 16    | 2               | 2                          | Y                 |
| VM.Standard2.1   | N         | 1/2         | 2     | 1               | 0                          | N                 |
| VM.Standard2.2   | Y         | 2/4         | 2     | 1               | 1                          | N                 |
| VM.Standard2.4   | Y         | 4/8         | 4     | 1               | 1                          | Y                 |
| VM. Standard 2.8 | Y         | 8/16        | 8     | 1               | 1                          | Y                 |
| VM.Standard 2.16 | Y         | 16/32       | 16    | 1               | 1                          | Y                 |

| Eigure 1  | Table 4 | Cumparted | V/M shanes  |
|-----------|---------|-----------|-------------|
| Figure 1. | Table I | Supported | VIVI Shapes |
|           |         |           |             |

Following are the steps to create a SBC Instance.

- Select Marketplace-> All Applications from the OCI portal.
- Search for "Oracle Enterprise Virtual Session Border Controller"

| × ORACLE Cloud                                                                                                    | Search resources, services, documentation, and Marketplace |                                                                                                    | US East (Ashburn) V 🕢 🗘 ?                                                                                                    |
|----------------------------------------------------------------------------------------------------|------------------------------------------------------------|----------------------------------------------------------------------------------------------------|----------------------------------------------------------------------------------------------------|
| Q Search                                                                                                    | Marketplace                                                |                                                                                                    |                                                                                                    |
| Oracle Database<br>Databases<br>Databases<br>Analytics & Al<br>Developer Services<br>Identity & Security<br>Observability & Management<br>Hybrid<br>Migration & Disaster Recovery<br>Billing & Cost Management<br>Governance & Administration<br>Marketplace<br>OCI Classic Services | Marketplace                                                | Service Catalog<br>Applications<br>Catalog Manager<br>Private Applications<br>Publisher<br>Publisher Profile<br>Listings<br>Artifacts<br>Terms | Related services<br>VMware Solution<br>Instances<br>Help<br>Marketplace Help<br>Working with Listings<br>Publishing Listings |

• Search for "Oracle Enterprise Virtual Session" and select "Oracle Enterprise Session Border Controller"

|                                                                 | loud Search re         | sources, services, documentation, and Mark                           | tetplace                                                             | US East (Ashburn) 🗸 🕢                                       | <u>(</u> ? |
|-----------------------------------------------------------------|------------------------|----------------------------------------------------------------------|----------------------------------------------------------------------|-------------------------------------------------------------|------------|
| (i) New on Marketplace:                                         | Use the Type filter or | n the left to launch <u>Container Images</u> and <u>H</u>            | lelm Charts.                                                         |                                                             |            |
| Marketplace                                                     |                        | O Oracle Enterprise Virtual Sess                                     | ion                                                                  | Clear search text                                           |            |
| All Applications                                                |                        | All Applications                                                     |                                                                      |                                                             |            |
| Community Applications<br>Accepted Agreements<br>Private Offers | 3                      | ORACLE                                                               | ORACLE                                                               | ORACLE<br>Enterprise                                        |            |
| Work Request                                                    |                        | Oracle Enterprise Session<br>Router                                  | Oracle Enterprise Session<br>Border Controller                       | Oracle Enterprise Manager                                   |            |
| Filters                                                         | Clear                  | Enabling delivery of trusted, carrier grade real-time communications | Enabling delivery of trusted, carrier grade real-time communications | Oracle Enterpriser Manager 13.5-<br>RU22 - Enterprise Cloud |            |
| Type<br>Any                                                     | \$                     | Type: Image   Price: BYOL                                            | Type: Image   Price: BYOL                                            | Type: Stack   Price: BYOL                                   |            |
| Architecture                                                    |                        |                                                                      |                                                                      |                                                             |            |
| Any                                                             | \$                     |                                                                      |                                                                      | ORACLE                                                      |            |

| larketplace » Oracle | Enterprise Session Border Controller                                                                                                    |                                                                                                    |                                                                                                    |
|----------------------|----------------------------------------------------------------------------------------------------|----------------------------------------------------------------------------------------------------|----------------------------------------------------------------------------------------------------|
| ORACLE               | Oracle Enterprise Session Border<br>Controller<br>Enabling delivery of trusted, carrier grade real-time communications across IP networks<br>The Oracle Enterprise SBC protects IP Communications networks from<br>cyber-threats, fraud and cures interoperability problems so that the<br>users can enjoy highly secure and reliable voice, video and unified<br>communications services. | Type<br>Image<br>Version<br>9.2.0.0.7 (7/6/2024) \$<br>Compartment<br>CGBU_vSBC_CMP1<br>orradegbudevcorp (root)/CGBU_vSB<br>C_CMP1 | Software price per OCPU<br>BYOL<br>(Bring your own license)<br>There are additional fees for th<br>infrastructure usage. (i) |
|                      |                                                                                                    | I have reviewed and accept the Ora<br>Launch In<br>Reminder: Patch the in                                                          | cle standard Terms and Restrictions.                                                                                         |

- Select checkbox "I have reviewed and accept" and click "Launch Instance." We can also select the appropriate SBC builds listed from the drop-down menu. ٠
- •

|                        | Cloud Search resources, services, documentation, and Marketplace                                                                                                    | US East (As                                                                                                    | hburn) 🗸 👩 🎊 🥐                                                                                                    |
|------------------------|----------------------------------------------------------------------------------------------------|----------------------------------------------------------------------------------------------------|----------------------------------------------------------------------------------------------------|
| Marketplace > Oracle E | Interprise Session Border Controller  Oracle Enterprise Session Border Controller  Enabling delivery of trusted, carrier grade real-time communications across IP networks The Oracle Enterprise SBC protects IP Communications networks from cyber-threats, fraud and cures interoperability problems so that the | Type<br>Image<br>Version<br>9.2.0.0.7 (7/6/2024) ≎                                                                                                    | Software price per OCPU<br>BYOL<br>(Bring your own license)<br>There are additional fees for the<br>infrastructure usage. (i) |
|                        | users can enjoy highly secure and reliable voice, video and unified<br>communications services.<br>Categories: Networking, Security                                                                                                    | Compartment<br>CGBU_vSBC_CMP1 ↓<br>oraclegbudevcorp (root)/CGBU_vSB<br>C_CMP1<br>✓ Thave reviewed and accept the Orac<br>Launch Ins<br>Reminder: Patch the Ins | standard Terms and Restrictions.<br>Stance<br>stance once installed.                                                          |
| Overview Provi         | der More apps Usage instructions                                                                                                    |                                                                                                    |                                                                                                    |

- •
- Populate Name for your instance Select "Availability Domain" and the "Instance Type" and fault Domain. •

| = ORACLE Cloud                                        |                         | ices, documentation, and  | nd Marketplace     |                               |                 |   | US East (Ashburn) 🗸 | ŝ | Ĉ | ? ∉ | ₿0 |  |
|-------------------------------------------------------|-------------------------|---------------------------|--------------------|-------------------------------|-----------------|---|---------------------|---|---|-----|----|--|
| Create compute in                                     | stance                  |                           |                    |                               |                 |   |                     |   |   |     |    |  |
| Create an instance to deploy and run<br>Name          | n applications, or save | as a reusable Terraform : | n stack for creati | ing an instance with Resource | Manager.        |   |                     |   |   |     |    |  |
| Create in compartment                                 |                         |                           |                    |                               |                 |   |                     |   |   |     |    |  |
| CGBU_vSBC_CMP1 oraclegbudevcorp (root)/CGBU_vSBC_CMP1 |                         |                           |                    |                               | \$              | ] |                     |   |   |     |    |  |
| Placement<br>The availability domain helps dete       | ermine which shapes     | are available.            |                    |                               | <u>Collapse</u> |   |                     |   |   |     |    |  |
| Availability domain                                   |                         |                           |                    |                               |                 |   |                     |   |   |     |    |  |
| AD 1<br>bwAl:US-ASHBURN-AD-1                          | AD 2<br>wAI:U           | S-ASHBURN-AD-2            | ł                  | AD 3<br>wai:us-ashburn-ad-3   |                 |   |                     |   |   |     |    |  |
| 응한 Show advanced options                              |                         |                           |                    |                               |                 |   |                     |   |   |     |    |  |

| E ORACLE Cloud                                                                                                    |                                                                                                    | US East (Ashburn) 🗸  | Ωζ                   | <u>}</u> |  |  |  |  |
|----------------------------------------------------------------------------------------------------|----------------------------------------------------------------------------------------------------|----------------------|----------------------|----------|--|--|--|--|
| Create compute i                                                                                                    | nstance                                                                                                    | e                    |                      |          |  |  |  |  |
| Availability domain                                                                                                    |                                                                                                    |                      |                      |          |  |  |  |  |
| AD 1                                                                                                    |                                                                                                    | AD 2                 | AD 3                 |          |  |  |  |  |
| bwAl:US-ASHBURN-AD-1                                                                                                    | $\checkmark$                                                                                                    | bwAl:US-ASHBURN-AD-2 | bwAI:US-ASHBURN-AD-3 |          |  |  |  |  |
| <ul> <li>Hide advanced options</li> <li>Capacity type</li> <li>On-demand capacity<br/>Place the instance on a shared host</li> <li>Preemptible capacity<br/>Place the instance on a shared host</li> <li>Capacity reservation<br/>Place the instance on a shared host</li> <li>Dedicated host<br/>Place the instance on a dedicated with<br/>Place the instance on a dedicated with<br/>Place the instance on a remote direct</li> </ul> | bwAl:US-ASHBURN-AD-1       bwAl:US-ASHBURN-AD-2         bwAl:US-ASHBURN-AD-3         \$\frac{2}{2}\$ Hide advanced options         Capacity type         On-demand capacity         Pace the instance on a shared host using on-demand capacity.         Preemptible capacity         Pace the instance on a shared host using preemptible capacity. This instance can be reclaimed at any time.         Capacity reservation         Pace the instance on a shared host, and have it count against a capacity reservation.         Dedicated host         Pace the instance on a shered host, and have it count against a capacity reservation.         Dedicated host         Pace the instance on a shered host, and have it count against a capacity reservation.         Dedicated host         Pace the instance on a shered host, and have it count against a capacity reservation.         Dedicated host         Pace the instance on a remote direct memory access (RDIMA) network, called a compute cluster         Place the instance on a remote direct memory access (RDIMA) network, called a compute cluster |                      |                      |          |  |  |  |  |
| Cluster placement gi                                                                                                    | roup                                                                                                    |                      |                      |          |  |  |  |  |
| Fault domain                                                                                                    |                                                                                                    |                      |                      |          |  |  |  |  |
| FAULT-DOMAIN-1                                                                                                    |                                                                                                    |                      |                      |          |  |  |  |  |
| When should (specty a fault domain?       Create     Save as stack       Cancel                                                                                                    |                                                                                                    |                      |                      |          |  |  |  |  |

• Choose the appropriate shape.

|                                                     | OUC Search resources, services, documentation, and Marketplace                                                                                     |    | Ľ | IS East (Ashburn) 🗸 | $\bigcirc$ | Ĺ, | ? |
|-----------------------------------------------------|----------------------------------------------------------------------------------------------------|----|---|---------------------|------------|----|---|
| Create comp                                         | pute instance                                                                                                    |    |   |                     |            |    |   |
| A <u>shape</u> is a template<br>instance. The image | that determines the number of CPUs, amount of memory, and other resources allocated to an<br>s the operating system that runs on top of the shape. |    |   |                     |            |    |   |
| Image                                               |                                                                                                    |    |   |                     |            |    |   |
| ORACLE                                              | Oracle Enterprise Session Border Controller<br>Enabling delivery of trusted, carrier grade real-time communications<br>across IP networks          | be |   |                     |            |    |   |
| Shape                                               |                                                                                                    |    |   |                     |            |    |   |
|                                                     | VM.Standard.E4.Flex<br>Virtual machine, 1 core OCPU, 16 GB memory, 1 Gbps network<br>bandwidth<br>Change shap                                      | e  |   |                     |            |    |   |
| Create Save as sta                                  | ck Cancel                                                                                                    |    |   |                     |            |    |   |

• Choose the corresponding VCN, compartment and subnets. Here choose the management subnet to access the Oracle SBC immediately after deployment.

| Create compute instance                                                                                                    |  |
|----------------------------------------------------------------------------------------------------|--|
| Primary network  Select existing virtual cloud network  Create new virtual cloud network  Enter subnet OCID                                                                                                    |  |
| ACMESBC_VCN \$                                                                                                    |  |
| Subnet An IP address from a public subnet and an internet gateway on the VCN are required to make this instance accessible from the internet. Create new public subnet Subnet in CGBU_vSBC_CMP1 ① (Change compartment) |  |
| ACMESBC_MGMT (regional)                                                                                                    |  |
| Primary VNIC IP addresses                                                                                                    |  |
| Private IPv4 address Create Save as stack Cancel                                                                                                    |  |

• Click on Assign a public IP to the instance. (ephemeral),so that the Oracle SBC is accessible from the internet as well

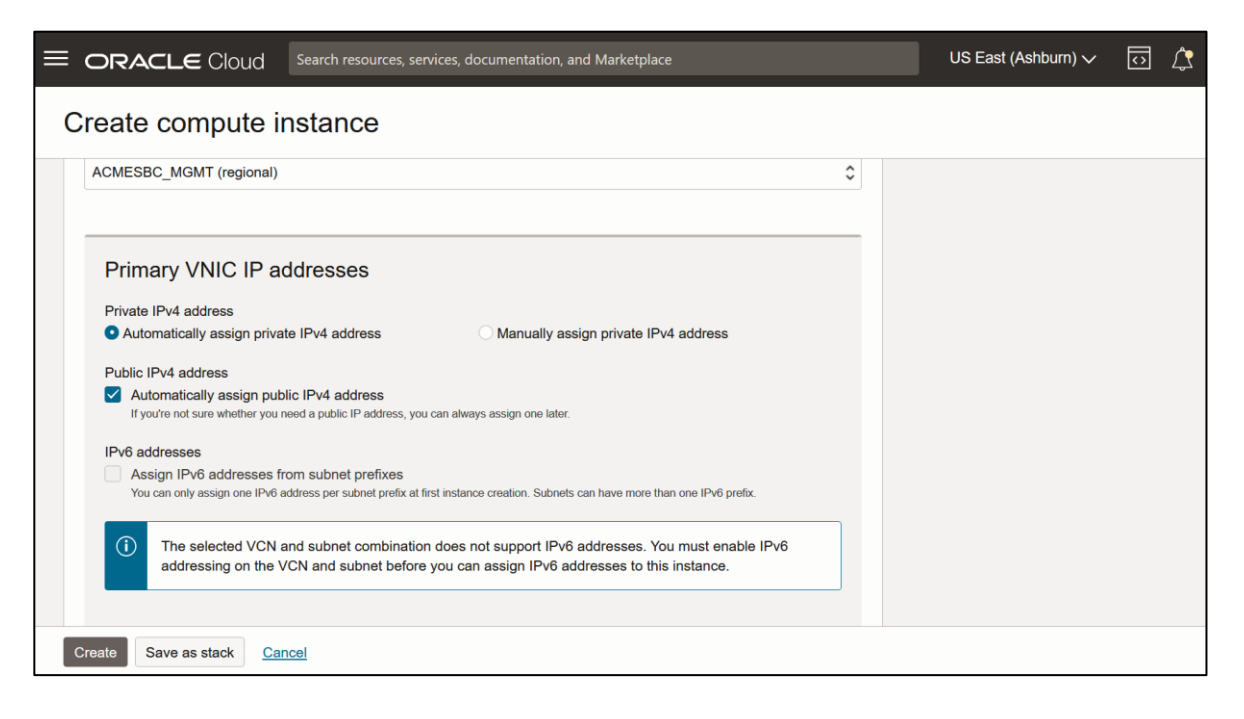

### Paste the public key in ssh keys

| ORACLE Cloud                                                                                                    | Search resources, services, documentatic         | on, and Marketplace |               |  |  |
|----------------------------------------------------------------------------------------------------|--------------------------------------------------|---------------------|---------------|--|--|
| Create compute in                                                                                                    | stance                                           |                     |               |  |  |
| Add SSH keys                                                                                                    |                                                  |                     |               |  |  |
| Generate an <u>SSH key pair</u> to connect to the instance using a Secure Shell (SSH) connection, or upload a public key that you already have. |                                                  |                     |               |  |  |
| ◯ Generate a key pair for me                                                                                                    | O Upload public key files (.pub)                 | • Paste public keys | ◯ No SSH keys |  |  |
| SSH keys                                                                                                    |                                                  |                     |               |  |  |
| ssh-rsa AAAAB3NzaNWap6Pr                                                                                                    | ossqwertdccgfhvdededevvvnyuyugbgjhbt             | mhsr                | ×             |  |  |
|                                                                                                    |                                                  |                     | + Another key |  |  |
| Example: ssh-rsa AAAAB3NzaNWap6Prt                                                                                                    | o ssh-key-2021-01-27 See all supported key types |                     |               |  |  |
|                                                                                                    |                                                  |                     |               |  |  |

• Select Custom Boot Size Volume. Choose the size of the boot volume as 80GB.

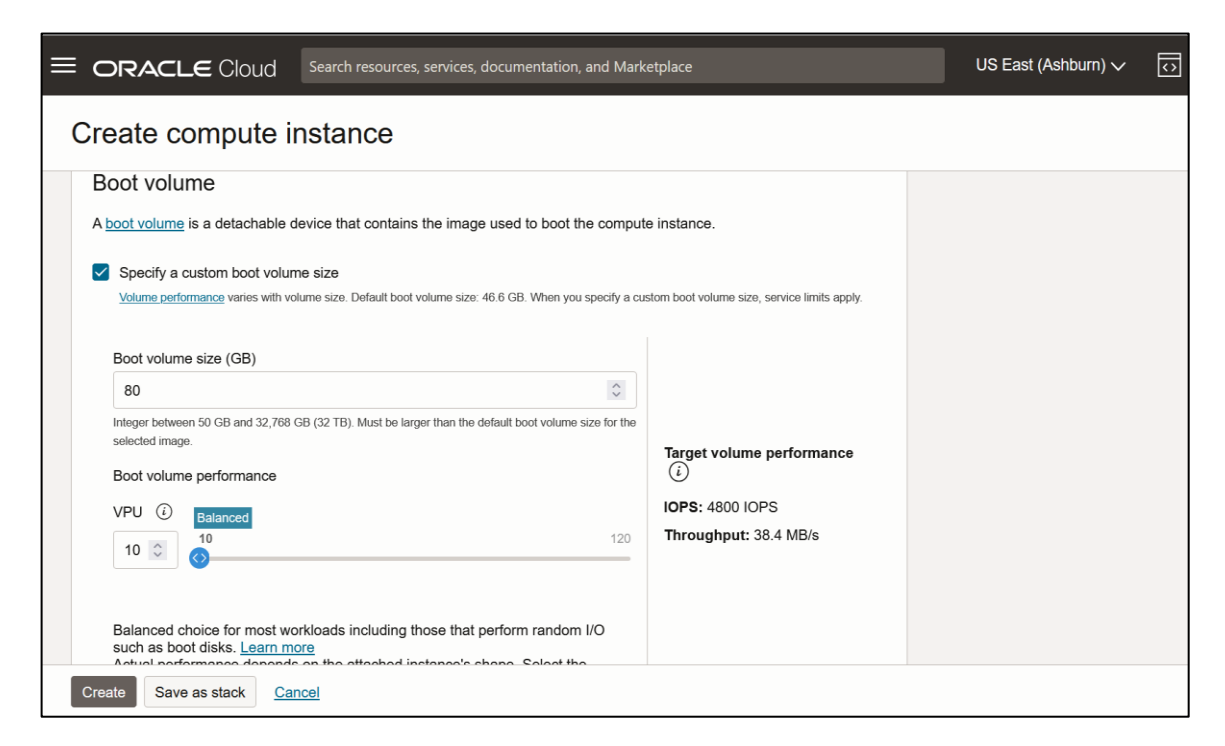

In this deployment, we have deployed the 2 SBCs in same availability domain and different fault domain. As mentioned earlier, you can also deploy the SBC's in different availability domains altogether

Once the instances are deployed, they are shown in Compute->Instances

| Inst<br>An <u>inst</u><br>system | ances in CGBU_vSBC_CN<br>ance is a compute host. Choose between virtual mach<br>and other software. | IP1 con<br>ines (VMs) and | npartment<br>I bare metal instanc | e<br>ces. The imag | e that you use to lau | inch an instance de | termines its operatin | ıg   |
|----------------------------------|----------------------------------------------------------------------------------------------------|---------------------------|-----------------------------------|--------------------|-----------------------|---------------------|-----------------------|------|
|                                  | Name                                                                                                | State                     | Public IP                         | Private IP         | Shape                 | OCPU count          | Memory (GB)           | Avai |
|                                  | Solutions OCI SBC2                                                                                  | Running                   | 144.25.90.73                      | 10.0.1.146         | VM.Standard2.4        | 4                   | 60                    | AD-1 |
|                                  | Solutions OCI SBC1                                                                                  | Running                   | 144.25.91.202                     | 10.0.1.202         | VM.Standard2.4        | 4                   | 60                    | AD-1 |

#### 6.1 Assigning VNIC's to the instances

Once the instances are deployed click on the Instance. Go to Resources->Attached VNIC's

At first there is only one VNIC attached to the instance. (Created when creating The instance). After assigning the VNIC's, reboot the instances, so that the changes are applied.

| ORACLE Cloud                      | Search resources, services, documentation, and Marketplace |                         | US East (Ashburn) ∨          | ि     | Ĺ,   | ?         |
|-----------------------------------|------------------------------------------------------------|-------------------------|------------------------------|-------|------|-----------|
| Compute » Instances » Instance De | atails > Attached VNICs > VNIC Details                     |                         |                              |       |      |           |
|                                   | wancom0                                                    |                         |                              |       |      |           |
|                                   | Add tags                                                   |                         |                              |       |      |           |
|                                   | VNIC Information Tags                                      |                         |                              |       |      |           |
|                                   | VNIC Information                                           |                         |                              |       |      |           |
|                                   | OCID:s5zvda <u>Show</u> <u>Copy</u>                        | Skip Source/Destination | n Check: No                  |       |      |           |
| AVAILABLE                         | Created: Sat, Mar 12, 2022, 18:41:02 UTC                   | MAC Address: 02:00:17   | :01:01:A7                    |       |      |           |
|                                   | Compartment: oraclegbudevcorp (root)/CGBU_vSBC_CMP1        | VLAN Tag: 446           |                              |       |      |           |
|                                   | Subnet: <u>ACMESBC_MGMT</u>                                |                         |                              |       |      |           |
|                                   | Primary IP Information                                     |                         |                              |       |      |           |
|                                   | Private IP Address: 10.0.1.100                             | Fully Qualified Domain  | Name: solutionslab-teams-sbo | 2 Sho | w Co | <u>py</u> |
|                                   | Private IP OCID:w36diq Show Copy                           | Public IP Address: 144. | 25.43.160 (Ephemeral)        |       |      |           |
|                                   | Assigned: Sat, Mar 12, 2022, 18:41:03 UTC                  | Public IP OCID:iibdua   | Show Copy                    |       |      |           |
|                                   | Network Security Groups: - Edit                            |                         |                              |       |      |           |
|                                   |                                                            |                         |                              |       |      |           |

Now create VNIC's for the other subnets required, according to your deployment. Here we have deployed these subnets.

- Open Create VNIC dialog box, you specify which VCN and subnet to put the VNIC in.
- Enter the following:
- Name
- Subnet
- Skip Source/Destination Check: By default, this check box is NOT selected, which means the VNIC
  performs the source/destination check. Only select this check box if you want the VNIC to be able to
  forward traffic.
- See Source/Destination Check.
- Private IP Address: An available private IP address of your choice from the subnet's CIDR (
- Assign public IP address: Whether to assign an ephemeral public IP address to the VNIC's primary private IP.
- Available only if the subnet is public. Not required in case of Oracle media and HA subnets, as we are creating reserved public IP for Media.
- Hostname
- Tags
- Click Create VNIC.

| Create VNIC                                                        |                                                                                 |
|--------------------------------------------------------------------|---------------------------------------------------------------------------------|
| VNIC name Optional                                                 |                                                                                 |
| s0p0                                                               |                                                                                 |
| Virtual cloud network in CGBU_vSBC_CMP1 (Change compartment)       | )                                                                               |
| ACMESBC_VCN                                                        |                                                                                 |
| Network                                                            |                                                                                 |
| Normal setup: subnet                                               | Advanced setup: VLAN                                                            |
| The typical choice when adding a VNIC to an instance. $\checkmark$ | Only for experienced users who have purchased the Oracle Cloud VMware Solution. |
| Subnet in CGBU_vSBC_CMP1 (Change compartment)                      |                                                                                 |
| ACMESBC_s0p0 (regional)                                            |                                                                                 |
| Use network security groups to control traffic (optional)          |                                                                                 |
| Skip source/destination check                                      |                                                                                 |
| VNIC IP addresses                                                  |                                                                                 |
| Save changes Cancel                                                |                                                                                 |
|                                                                    |                                                                                 |

| Create VNIC                                                                                        |                                                                                 |
|----------------------------------------------------------------------------------------------------|---------------------------------------------------------------------------------|
| The typical choice when adding a VNIC to an instance. $\checkmark$                                 | Only for experienced users who have purchased the Oracle Cloud VMware Solution. |
| ubnet in CGBU_vSBC_CMP1 (Change compartment)                                                       |                                                                                 |
| ACMESBC_s0p0 (regional)                                                                            | :                                                                               |
| Use network security groups to control traffic (optional) (i)<br>Skip source/destination check (i) |                                                                                 |
| VNIC IP addresses                                                                                  |                                                                                 |
| Private IPv4 address                                                                               |                                                                                 |
| Automatically assign private IPv4 address     Manually assign                                      | jn private IPv4 address                                                         |
| IPv4 address                                                                                       |                                                                                 |
| 10.0.4.50                                                                                          |                                                                                 |
| Must be within 10.0.4.0 to 10.0.4.255. Must not already be in use.                                 |                                                                                 |
| Public IPv4 address                                                                                |                                                                                 |
| Automatically assign public IPv4 address                                                           |                                                                                 |
| If you're not sure whether you need a public IP address, you can always assign                     | i one later.                                                                    |

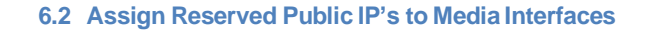

For the media interfaces, (public IP's are required, if traffic flows through them), we have to assign reserved public IP's To assign a reserve public IP to the Media subnet

- Click on the attached VNIC (example s0p0) and go to IP address
- Click on the edit option and assign reserved public IP

| Edit Private IP Address                                                                                                    | <u>Help</u> |
|----------------------------------------------------------------------------------------------------|-------------|
| 10.0.4.50                                                                                                    |             |
| Must be from 10.0.4.2 to 10.0.4.254. Cannot be in current use.                                                                                                    |             |
| Hostname Optional                                                                                                    |             |
|                                                                                                    |             |
| No spaces. Only letters, numbers, and hyphens. 63 characters max.                                                                                                    |             |
| FQDN (i): <hostname>.acmesbcs0p0.acmesbcvcn.oraclevcn.com</hostname>                                                                                                    |             |
| Public IP Type                                                                                                    |             |
| O No public IP                                                                                                    |             |
| Ephemeral public IP<br>The public IP's lifetime is bound to the lifetime of the private IP. You can unassign it from this private IP but not reassign it elsewhere. Learn more. |             |
| • Reserved public IP<br>You control the public IP's lifetime. You can unassign it or reassign it to another private IP in the same region. Learn more.                          |             |
| O Select Existing Reserved IP Address O Create new Reserved IP Address                                                                                                    |             |
| Public IP Name                                                                                                    |             |
| public_IP                                                                                                    |             |
| Create in Compartment                                                                                                    | :::         |
| CGBU_vSBC_CMP1                                                                                                    | \$          |
| Update Cancel                                                                                                    |             |

Assign reserved public IP only for primary SBC media interfaces (i.e only for one SBC)

Once the network interfaces are created, it will be shown like below in the primary SBC. We should create similar network interfaces in the Secondary SBC too.

| Attached VNICs<br>A virtual network interface card (VNIC) attaches an instance to a subnet within a VCN and is required for connectivity with other endpoints.<br>Create VNIC |                              |          |                                    |          |                   |   |
|----------------------------------------------------------------------------------------------------|------------------------------|----------|------------------------------------|----------|-------------------|---|
| Name                                                                                                    | Subnet or VLAN (i)           | State    | FQDN (i)                           | VLAN tag | MAC address       |   |
| Sankar OCI SBC1 (Primary VNIC)                                                                                                    | Subnet - <u>ACMESBC_MGMT</u> | Attached | sankar-oci <u>Show</u> <u>Copy</u> | 1487     | 02:00:17:04:19:8E | : |
| <u>s0p0</u>                                                                                                    | Subnet - <u>ACMESBC_s0p0</u> | Attached | -                                  | 2188     | 02:00:17:10:48:19 | : |
| <u>s0p1</u>                                                                                                    | Subnet - <u>ACMESBC_s0p1</u> | Attached | -                                  | 4091     | 02:00:17:21:1F:2F | : |
| wancom1                                                                                                    | Subnet - ACMESBC_wancom1     | Attached | -                                  | 3286     | 02:00:17:34:70:28 | : |

#### 6.3 Assigning utility addresses from OCI

For HA deployment we require pri-utility address and sec-utility address for the media interfaces. So, we must add an additional IP address to the media interfaces. Primary-utility address will be the address of media interface assigned to SBC1 and Sec-utility-address will be the address of media interface assigned to SBC2.

In the below screen, 10.0.4.55 is the primary utility IP address assigned to s0p0 media interface of Primary SBC.

Please note that these IP address has to be assigned in the SBC network interface for media-interfaces.

|                                          | arch resources, services, documentation, and Marketplace              | US East (Ashburn) 🗸 👩 🎊            | ⊘⊕9 |  |  |  |  |
|------------------------------------------|-----------------------------------------------------------------------|------------------------------------|-----|--|--|--|--|
| Compute > Instances > Instance Details > | Compute > Instance > Instance Details > Attached VNICs > VNIC Details |                                    |     |  |  |  |  |
|                                          | s0p0                                                                  |                                    |     |  |  |  |  |
|                                          | Delete Add tags                                                       |                                    |     |  |  |  |  |
|                                          | VNIC Information Tags                                                 |                                    |     |  |  |  |  |
|                                          | VNIC Information                                                      |                                    |     |  |  |  |  |
|                                          | OCID:5Ipquq Show Copy                                                 | Skip Source/Destination Check: Yes |     |  |  |  |  |
| AVAILABLE                                | Created: Wed, Aug 7, 2024, 11:28:50 UTC                               | MAC Address: 02:00:17:10:48:19     |     |  |  |  |  |
|                                          | Compartment: oraclegbudevcorp (root)/CGBU_vSBC_CMP1                   | VLAN Tag: 2188                     |     |  |  |  |  |
|                                          | Subnet: ACMESBC_s0p0                                                  |                                    |     |  |  |  |  |
|                                          | Primary IP Information                                                |                                    |     |  |  |  |  |
|                                          | Private IP Address: 10.0.4.50                                         | Fully Qualified Domain Name: -     |     |  |  |  |  |
|                                          | Private IP OCID:I6b2dq Show Copy                                      | Public IP Address: (Not Assigned)  |     |  |  |  |  |
|                                          | Assigned: Wed, Aug 7, 2024, 11:28:48 UTC                              |                                    |     |  |  |  |  |
|                                          | Network Security Groups: - Edit                                       |                                    |     |  |  |  |  |

| Pv4 Addresses                       |                   |                             |                                |          |  |
|-------------------------------------|-------------------|-----------------------------|--------------------------------|----------|--|
| Assign Secondary Private IP Address |                   |                             |                                |          |  |
| Private IP Address                  | Public IP Address | Fully Qualified Domain Name | Assigned                       | _        |  |
| 10.0.4.50 (Primary IP)              | (Not Assigned)    | -                           | Wed, Aug 7, 2024, 11:28:50 UTC |          |  |
| 10.0.4.55                           | (Not Assigned)    | -                           | Thu, Aug 8, 2024, 10:35:18 UTC | <u> </u> |  |
|                                     | Showing 2 items   |                             |                                |          |  |

Similarly in the below screen, 10.0.4.51 is the secondary utility IP address assigned to s0p0 media interface of Primary SBC.

| Cloud                               | Search resources, services, documentation, and Marketplace |                          | US East (Ashburn) ✓ | \$<br>Ĺ? | ? | ⊕ € |
|-------------------------------------|------------------------------------------------------------|--------------------------|---------------------|----------|---|-----|
| Compute > Instances > Instance Det: | ails > Attached VNICs > VNIC Details                       |                          |                     |          |   |     |
|                                     | s0p0                                                       |                          |                     |          |   |     |
|                                     | Delete Add tags                                            |                          |                     |          |   |     |
|                                     | VNIC Information Tags                                      |                          |                     |          |   |     |
|                                     | VNIC Information                                           |                          |                     |          |   |     |
|                                     | OCID:xdkkca Show Copy                                      | Skip Source/Destination  | 1 Check: No         |          |   |     |
| AVAILABLE                           | Created: Wed, Aug 7, 2024, 11:37:06 UTC                    | MAC Address: 02:00:17:   | :0B:E4:4C           |          |   |     |
|                                     | Compartment: oraclegbudevcorp (root)/CGBU_vSBC_CMP1        | VLAN Tag: 2022           |                     |          |   |     |
|                                     | Subnet: ACMESBC_s0p0                                       |                          |                     |          |   |     |
|                                     | Primary IP Information                                     |                          |                     |          |   |     |
|                                     | Private IP Address: 10.0.4.51                              | Fully Qualified Domain   | Name: -             |          |   |     |
|                                     | Private IP OCID:rbk5uq Show Copy                           | Public IP Address: (Not) | Assigned)           |          |   |     |
|                                     | Assigned: Wed, Aug 7, 2024, 11:37:04 UTC                   |                          |                     |          |   |     |
|                                     | Network Security Groups: - Edit                            |                          |                     |          |   |     |
|                                     |                                                            |                          |                     |          |   |     |

| Pv4 Addresses                       |                   |                             |                                |        |
|-------------------------------------|-------------------|-----------------------------|--------------------------------|--------|
| Assign Secondary Private IP Address |                   |                             |                                |        |
| Private IP Address                  | Public IP Address | Fully Qualified Domain Name | Assigned                       |        |
| 10.0.4.51 (Primary IP)              | (Not Assigned)    | -                           | Wed, Aug 7, 2024, 11:37:06 UTC |        |
|                                     |                   |                             | Showing                        | 1 item |

For more information on OCI layer 2 configurations for SBC, please refer the below link

https://blogs.oracle.com/cloud-infrastructure/post/oracle-sbc-l2-ha-idnat

## 7. Configuring SBC for HA in OCI

After the configuration is completed, connect the SBC using Putty through the management IP assigned as shown. **Repeat the** steps **for both the SBC's** 

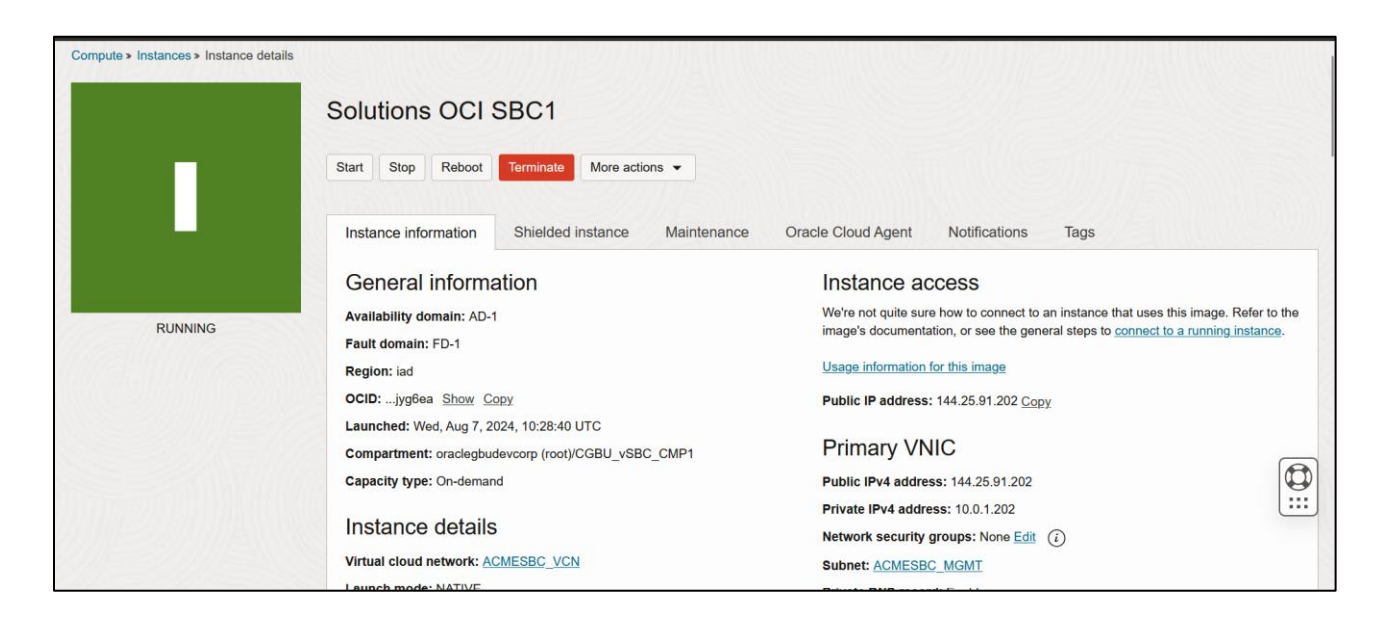

Once we connect the instance using Putty, following window appears to change the password. The default username is "admin" and default password is "packet"+OCID (we can copy this from OCID from the above screen)

The password has to be changed according to the rules shown below.

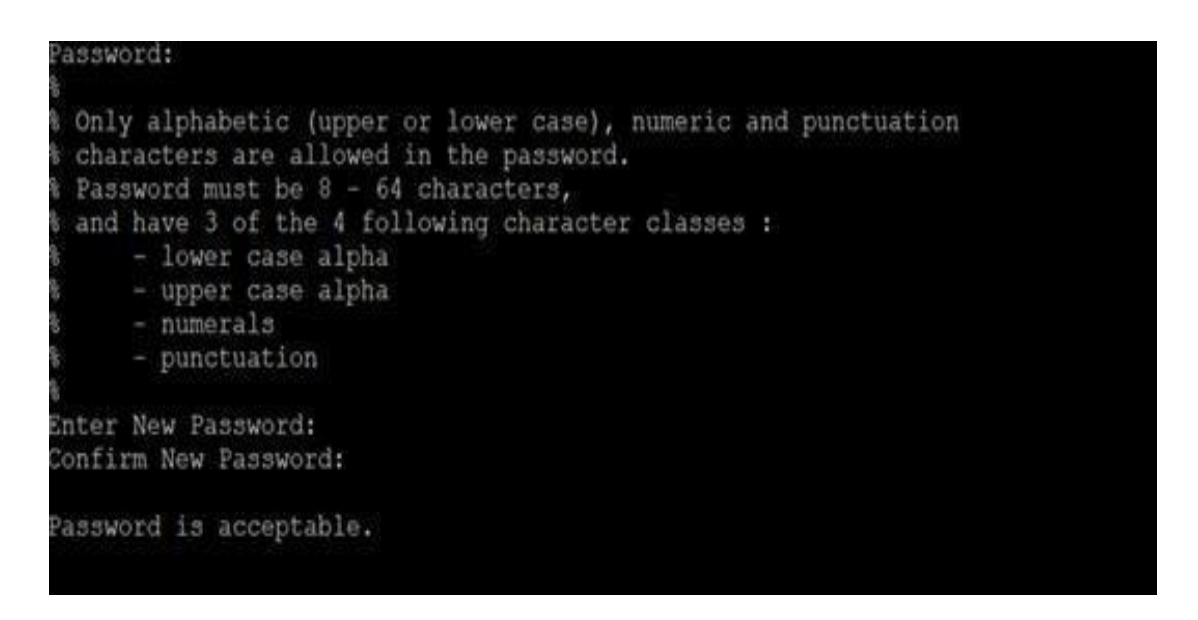

Setup product type to "Enterprise Session Border Controller" as shown below. To configure product type, type in setup product in the terminal

## PE-6300-1# setup product

#### WARNING:

Alteration of product alone or in conjunction with entitlement changes will not be complete until system reboot

Last Modified 2019-09-11 13:57:32

1 : Product : Enterprise Session Border Controller

| Entitlements for Enterprise Session Bor                                                                                                    | der Cor                                    | ntrolle                       | r                            |                          |      |    |  |
|----------------------------------------------------------------------------------------------------|--------------------------------------------|-------------------------------|------------------------------|--------------------------|------|----|--|
| Last Modified: Never                                                                                                    |                                            |                               |                              |                          |      |    |  |
| 1 : Session Capacity<br>2 : Advanced                                                                                                    |                                            |                               |                              |                          |      |    |  |
| A : Data Integrity (FIDS 140 2)                                                                                                    |                                            |                               |                              |                          |      |    |  |
| 4 : Data Integrity (FIFS 140-2)                                                                                                    |                                            |                               |                              |                          |      |    |  |
| 6 : Transcode Codec AMR Capacity                                                                                                    |                                            |                               |                              |                          |      |    |  |
| 7 : Transcode Codec EVEC Capacity                                                                                                    |                                            |                               |                              |                          |      |    |  |
| 8 · Transcode Codec EVRCB Capacity                                                                                                    |                                            |                               |                              |                          |      |    |  |
| 9 : Transcode Codec EVS Canacity                                                                                                    |                                            |                               |                              |                          |      |    |  |
| 10: Transcode Codec OPUS Capacity                                                                                                    |                                            | : 0                           |                              |                          |      |    |  |
| 11: Transcode Codec SILK Capacity                                                                                                    |                                            | : 0                           |                              |                          |      |    |  |
|                                                                                                    |                                            |                               |                              |                          |      |    |  |
| Enter 1 - 11 to modify, d' to display,                                                                                                    | 's' to                                     | save,                         | 'q'                          | to exit.                 | [s]: |    |  |
| Session Capacity (0-128000)                                                                                                    |                                            | : 50                          |                              |                          |      |    |  |
| Enter 1 - 11 to modify, d' to display,                                                                                                    | 's' to                                     | save,                         | 'q'                          | to exit.                 | [s]: |    |  |
| CAUTION: Enabling this feature activate<br>functions. Once saved, security cannot<br>resetting the system back to factory de<br>************************************ | *******<br>es enhar<br>be reve<br>efault s | aced see<br>erted w<br>state. | ****<br>curi<br>itho<br>**** | ****<br>ty<br>ut<br>**** |      |    |  |
| Enter 1 - 11 to modify, d' to display,                                                                                                    | 's' to                                     | save,                         | 'q'                          | to exit.                 | [s]: |    |  |
| Transcode Codec AMR Capacity (0-10237                                                                                                    | 75)                                        | : 50                          |                              |                          |      |    |  |
| Enter 1 - 11 to modify, d' to display,                                                                                                    | 's' to                                     | save,                         | 'q'                          | to exit.                 | [s]: |    |  |
| Advanced (enabled/disabled)                                                                                                    |                                            | : en                          | able                         | d                        |      |    |  |
| Enter 1 - 11 to modify, d' to display,                                                                                                    | 's' to                                     | save,                         | 'q'                          | to exit.                 | [s]: | 10 |  |
| Transcode Codec OPUS Capacity (0-1023                                                                                                    | 375)                                       | : 50                          |                              |                          |      |    |  |
| Enter 1 - 11 to modify, d' to display,                                                                                                    | 's' to                                     | save,                         | 'q'                          | to exit.                 | [s]: | 11 |  |
| Transcode Codec SILK Capacity (0-1023                                                                                                    | 375)                                       | : 50                          |                              |                          |      |    |  |

Enable the features for the ESBC using the setup entitlements command as shown. Save the changes and reboot the SBC. Go to configure terminal->system->http-server-config. Enable the httpserver-config to access the SBC using Web GUI. Save and activate the config and the config looks as shown below.

| http-server                           |                     |
|---------------------------------------|---------------------|
| name                                  | Webserver           |
| state                                 | enabled             |
| realm                                 |                     |
| ip-address                            |                     |
| http-state                            | enabled             |
| http-port                             | 80                  |
| HTTP-strict-transport-security-policy | disabled            |
| https-state                           | disabled            |
| https-port                            | 443                 |
| http-interface-list                   | GUI                 |
| http-file-upload-size                 | 0                   |
| tls-profile                           |                     |
| auth-profile                          |                     |
| last-modified-by                      | admin@209.17.43.241 |
| last-modified-date                    | 2024-08-08 10:03:51 |

Once you have done the above step, the SBC can be accesses via GUI.

#### 7.1. Configure SBC using Web GUI

The WebGUI can be accessed through the url https://<SBC\_MGMT\_IP>. The username and password is the same as that of CLI. We need to perform some more steps for HA configuration in SBC and we can perform those steps from SBC GUI or CLI. In our example we perform those steps from SBC GUI.

| ← → C ○ 🖄 144.25.91.202                        |                   | ☆        | <ul><li>(1)</li><li>(1)</li>&lt;</ul> |
|------------------------------------------------|-------------------|----------|----------------------------------------------------------------------------------------------------|
|                                                | 0                 |          |                                                                                                    |
|                                                |                   |          |                                                                                                    |
|                                                |                   |          |                                                                                                    |
|                                                |                   |          |                                                                                                    |
|                                                |                   |          |                                                                                                    |
|                                                |                   |          |                                                                                                    |
|                                                | SIGN IN TO E-SBC. |          |                                                                                                    |
|                                                | Username          |          |                                                                                                    |
| ORACLE<br>Enterprise Session Border Controller |                   | Required |                                                                                                    |
|                                                | Password          |          |                                                                                                    |
|                                                |                   | Required |                                                                                                    |
|                                                | SIGN IN           |          |                                                                                                    |
|                                                |                   |          |                                                                                                    |

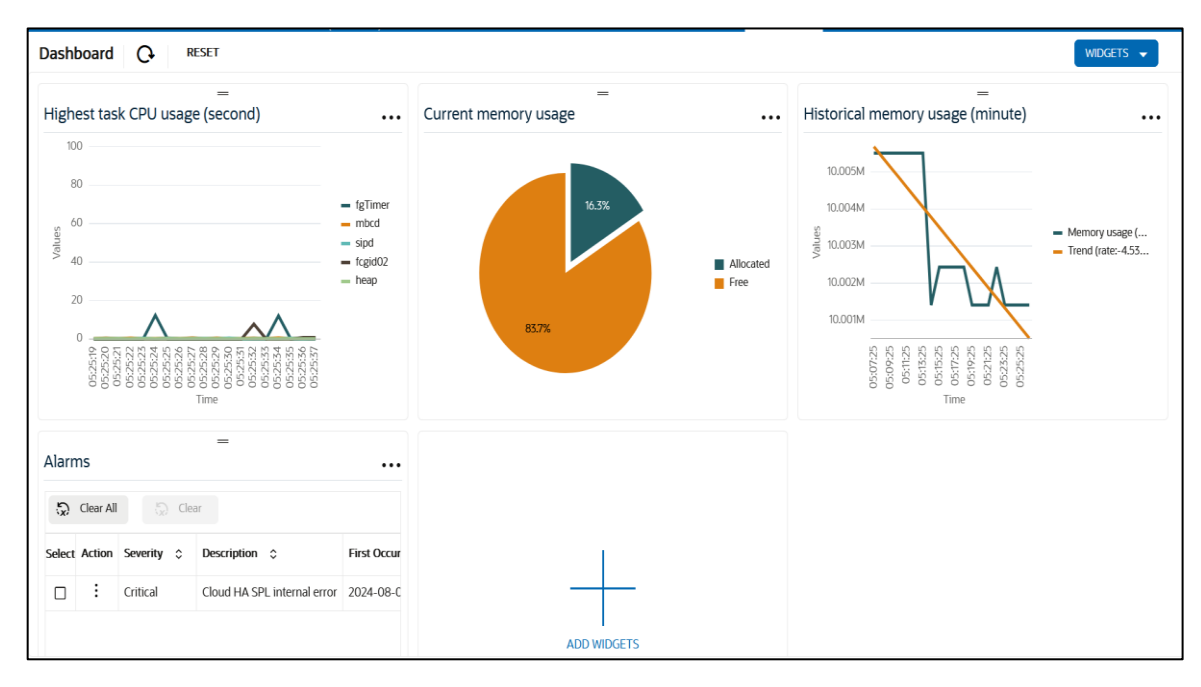

Go to Configuration as shown below, to configure the SBC

| Configuration  | View Configu | ration 🛱 Q              |                                                         | Discard | Ø Verify | B Save |
|----------------|--------------|-------------------------|---------------------------------------------------------|---------|----------|--------|
| media-manager  | >            | Configuration Objects   |                                                         |         |          |        |
| security       | >            |                         |                                                         |         |          |        |
| session-router | >            | Name 🗘                  | Description 🗘                                           |         |          |        |
| system         | >            | access-control          | Configure a static or dynamic access control list       |         |          |        |
|                |              | account-config          | Configure Quality of Service accounting                 |         |          |        |
|                |              | authentication-profile  | Configure authentication profile                        |         |          |        |
|                |              | certificate-record      | Create, generate, and import a certificate              |         |          |        |
|                |              | class-policy            | Configure classification profile policies               |         |          |        |
|                |              | codec-policy            | Create and apply a codec policy to a realm and an agent |         |          |        |
|                |              | filter-config           | Create a custom filter for SIP monitor and trace        |         |          |        |
|                |              | fraud-protection        | Configure fraud protection                              |         |          |        |
|                |              | host-route              | Insert entries into the routing table                   |         |          |        |
|                |              | http-client             | Configure an HTTP client                                |         |          |        |
|                |              | http-server             | Configure an HTTP server                                |         |          |        |
|                |              | Idap-config             | Configure an LDAP server, filter, and policy            |         |          |        |
|                |              | local-policy            | Configure a session request routing policy              |         |          |        |
|                |              | local-routing-config    | Configure local routing servers                         |         |          |        |
| Show All       | l.           | Displaying 1 - 14 of 40 |                                                         |         |          |        |

### Kindly refer to the GUI User Guide

<u>https://docs.oracle.com/en/industries/communications/enterprise-session-border-controller/9.2.0/webgui/web-gui-guide.pdf</u> for more information.

The expert mode is used for configuration.

Tip: To make this configuration simpler, one can directly search the element to be configured ,from the Objects tab available.

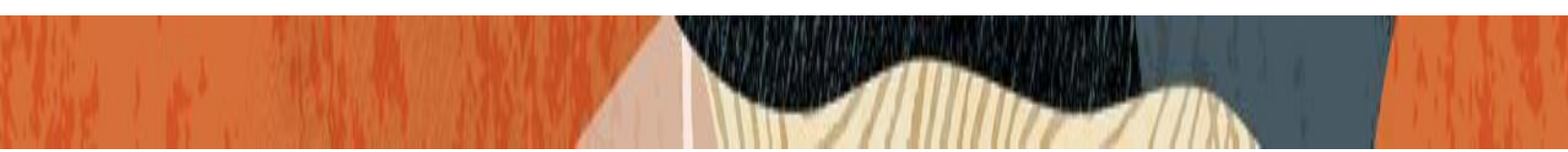

#### 7.2. Interface Mapping

The next step in deploying the Oracle SBC in HA mode is to verify the network interfaces have MAC addresses assigned to them.

Run the command show interface mapping and check the output as shown below

| SolutionsOCISBC1# show interfaces mapping<br>Interface Mapping Info |                   |                      |  |  |
|---------------------------------------------------------------------|-------------------|----------------------|--|--|
| Eth-IF                                                              | MAC-Addr          | Label                |  |  |
| wancom0<br>wancom1                                                  | 02:00:17:21:1F:2F | #present<br>#generic |  |  |
| s0p0                                                                | 02:00:17:10:48:19 | #generic             |  |  |
| s0p1                                                                | 02:00:17:34:70:28 | #generic             |  |  |
| wancom2                                                             | FF:FF:FF:FF:FF    | #dummy               |  |  |
| spare                                                               | FF:FF:FF:FF:FF    | #dummy               |  |  |
| sipu<br>alpi                                                        |                   | #dummy               |  |  |
| sipi<br>s0p2                                                        | FF:FF:FF:FF:FF:FF | #dummy               |  |  |
| s1p2                                                                | FF:FF:FF:FF:FF    | #dummy               |  |  |
| s0p3                                                                | FF:FF:FF:FF:FF    | #dummy               |  |  |
| s1p3                                                                | FF:FF:FF:FF:FF    | #dummy               |  |  |
| SolutionsOCISBC1#                                                   |                   |                      |  |  |

Please check the interface mapping with the VNIC information of OCI and see whether the MAC address is correct for each interface.

| Attached VNICs<br>A virtual network interface card (VNIC) at<br>Create VNIC | ttaches an instance to a subnet within a | VCN and is requir | red for connectivity with other end | Ipoints. |                   |   |
|-----------------------------------------------------------------------------|------------------------------------------|-------------------|-------------------------------------|----------|-------------------|---|
| Name                                                                        | Subnet or VLAN (i)                       | State             | FQDN (i)                            | VLAN tag | MAC address       |   |
| Sankar OCI SBC1 (Primary VNIC)                                              | Subnet - <u>ACMESBC_MGMT</u>             | Attached          | sankar-oci <u>Show</u> <u>Copy</u>  | 1487     | 02:00:17:04:19:8E | : |
| <u>s0p0</u>                                                                 | Subnet - <u>ACMESBC_s0p0</u>             | Attached          | -                                   | 2188     | 02:00:17:10:48:19 | : |
| <u>s0p1</u>                                                                 | Subnet - <u>ACMESBC_s0p1</u>             | Attached          | -                                   | 4091     | 02:00:17:21:1F:2F | : |
| wancom1                                                                     | Subnet - ACMESBC_wancom1                 | Attached          | -                                   | 3286     | 02:00:17:34:70:28 | : |

- As you can see above, we'll need to correct the interface to MAC address mappings for wancom1 and s0p1.
- The interface mapping branch on the SBC includes a swap command, which allows us to make those adjustments. A reboot is required for the changes to take effect.
- While in enable mode in the SBC CLI, type:

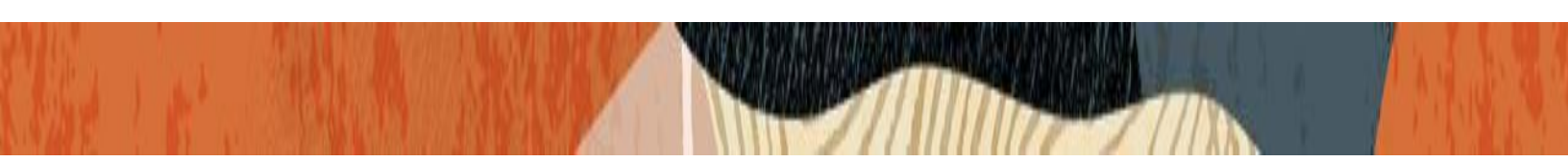

> # interface-mapping (enter)
> (interface-mapping) # swap wancom1 s1p0

```
Changes could affect service, and Requires Reboot to become effective. Continue [y/n]?: y (enter)
```

Below is the output after executing the swap command which now matches VNIC details.

| Eth-IF   | MAC-Addr          | Label    |
|----------|-------------------|----------|
| wancom0  | 02:00:17:04:19:8E | #present |
| wancom1  | 02:00:17:34:70:28 | #generic |
| s0p0     | 02:00:17:10:48:19 | #generic |
| s0p1     | 02:00:17:21:1F:2F | #generic |
| wancom2  | FF:FF:FF:FF:FF    | #dummy   |
| spare    | FF:FF:FF:FF:FF    | #dummy   |
| s1p0     | FF:FF:FF:FF:FF    | #dummy   |
| s1p1     | FF:FF:FF:FF:FF    | #dummy   |
| s0p2     | FF:FF:FF:FF:FF    | #dummy   |
| s1p2     | FF:FF:FF:FF:FF    | #dummy   |
| s0p3     | FF:FF:FF:FF:FF    | #dummy   |
| s1p3     | FF:FF:FF:FF:FF    | #dummy   |
|          |                   |          |
| Solution | nsOCISBC1#        |          |

When the SBC comes back up from reboot, it is now ready for full configuration.

Also note that the usage of "swap" command is based on customer environment. Depending on the setup, the mapping may vary.

The interfaces should be checked and mapped in both the SBC's (primary and secondary)

#### 7.3. Configure system-config

For HA configuration, make sure the hostname is assigned in both primary and secondary. In the WebGUI, Go to system-system-config

| Configuration View Configu | rration 🛅 Q                             |                  | Discard 😧 Verify 🖺 Save          |
|----------------------------|-----------------------------------------|------------------|----------------------------------|
| session-router             | Modify System Config                    |                  | Show Advanced Show Configuration |
| system 🗸                   | Hostname                                | SolutionsOCISBC1 |                                  |
| fraud-protection           |                                         | SolutionSociSSer |                                  |
| host-route                 | Description                             |                  |                                  |
| http-client                |                                         |                  |                                  |
| http-server                |                                         |                  |                                  |
| network-interface          | Location                                |                  |                                  |
| ntp-config                 | Mib System Contact                      |                  |                                  |
| phy-interface              | Mib System Name                         |                  |                                  |
| redundancy-config          | Mib System Location                     |                  |                                  |
| snmp-community             | Surlag Conver                           |                  |                                  |
| spl-config                 | No syslog server to display. Please add |                  |                                  |
| system-config              | Add                                     |                  |                                  |
| trap-receiver              |                                         |                  |                                  |
| Show All                   | OK Delete                               |                  |                                  |

The CLI users can access the configuration by accessing configure terminal->system->system-config

#### SolutionsOCISBC1(system-config)# hostname SolutionsOCISBC1 SolutionsOCISBC1(system-config)# location Cloud SolutionsOCISBC1(system-config)# done

The following configuration has to be applied only in the SBC which is going to be the Primary SBC. The configuration will be replicated later in the secondary SBC using acquire-config.

#### 7.4. Configure Physical Interface Values

To configure physical interface values from the WebGUI, Go to system->phy-interface.

Create the following physical interfaces in SBC1 from GUI as shown below:

| Parameter Name | s0p0  | s0p1  | wancom1 |
|----------------|-------|-------|---------|
| Slot           | 0     | 0     | 0       |
| Port           | 0     | 1     | 1       |
| Operation Mode | Media | Media | Control |

| Configuration View Configu | ration 🖺 Q           |         | Discard 🔕 Verify 🖺 Save          |
|----------------------------|----------------------|---------|----------------------------------|
| system 🗸                   | Modify Phy Interface |         | Show Advanced Show Configuration |
| fraud-protection           | Name                 | s0p0    |                                  |
| http-client                | Operation Type       | Media 🗸 |                                  |
| http-server                | Port                 | 0       | (Range: 05)                      |
| network-interface          | Slot                 | 0       | { Range: 02 }                    |
| ntp-config                 | Virtual Mac          |         |                                  |
| phy-interface              | Duplex Mode          | FULL    |                                  |
| snmp-community             | Speed                | 100 🗸   |                                  |
| spl-config                 | Wancom Health Score  | 50      | (Range: 0.100)                   |
| system-config              |                      |         |                                  |
| trap-receiver              |                      |         |                                  |
| Show All                   | OK Back              |         |                                  |

| Configuration     | View Configu | ration | Ô      | Q       |                  |                 |        |             |        | Discard       | 😧 Verify         | Save      |
|-------------------|--------------|--------|--------|---------|------------------|-----------------|--------|-------------|--------|---------------|------------------|-----------|
| media-manager     | >            | Phy I  | nterfa | ace     |                  |                 |        |             |        |               | Show Conf        | iguration |
| security          | >            |        |        |         |                  |                 |        |             |        |               |                  |           |
| session-router    | >            | Ľ,     | ⊥      | ¥ / G   | Delete all Phy   | Interface items |        |             | Search | 1             |                  | Q         |
| fraud-protection  | Ŷ            | Select | Action | Name 💲  | Operation Type 💲 | Port \$         | Slot 🗘 | Virtual Mac | \$     | Admin State 💲 | Auto Negotiation | n ¢       |
| host-route        |              |        | ÷      | s0p0    | Media            | 0               | 0      |             |        | enabled       | enabled          |           |
| httn-client       |              |        | ÷      | s0p1    | Media            | 1               | 0      |             |        | enabled       | enabled          |           |
| http conver       |              |        | :      | wancom1 | Control          | 1               | 0      |             |        | enabled       | enabled          |           |
| network-interface |              |        |        |         |                  |                 |        |             |        |               |                  |           |
| ntp-config        |              |        |        |         |                  |                 |        |             |        |               |                  |           |
| phy-interface     |              |        |        |         |                  |                 |        |             |        |               |                  |           |

To configure from CLI, Go to configure terminal->system ->phy-interface SolutionsOCISBC1# show running-config phy-interface

| phy-interface       |                                   |
|---------------------|-----------------------------------|
| name                | s0p0                              |
| operation-type      | Media                             |
| port                | 0                                 |
| slot                | 0                                 |
| virtual-mac         |                                   |
| admin-state         | enabled                           |
| auto-negotiation    | enabled                           |
| duplex-mode         | FULL                              |
| speed               | 100                               |
| wancom-health-score | 50                                |
| overload-protection | disabled                          |
| last-modified-by    | webHTTP-admin@209.17.43.241:55066 |
| last-modified-date  | 2024-08-08 10:27:55               |

| phy-interface       |                                   |
|---------------------|-----------------------------------|
| name                | s0p1                              |
| operation-type      | Media                             |
| port                | 1                                 |
| slot                | 0                                 |
| virtual-mac         |                                   |
| admin-state         | enabled                           |
| auto-negotiation    | enabled                           |
| duplex-mode         | FULL                              |
| speed               | 100                               |
| wancom-health-score | 50                                |
| overload-protection | disabled                          |
| last-modified-by    | webHTTP-admin@209.17.43.241:61998 |
| last-modified-date  | 2024-08-08 16:26:41               |
| phy-interface       |                                   |
| name                | wancoml                           |
| operation-type      | Control                           |
| port                | 1                                 |
| slot                | 0                                 |
| virtual-mac         |                                   |
| admin-state         | enabled                           |
| auto-negotiation    | enabled                           |
| duplex-mode         |                                   |
| speed               |                                   |
| wancom-health-score | 25                                |
| overload-protection | disabled                          |
| last-modified-by    | webHTTP-admin@209.17.43.241:59959 |
| last-modified-date  | 2024-08-08 11:34:09               |
| SolutionsOCISBC1#   |                                   |

#### 7.5. Configure Network Interface Values

To configure network-interface from GUI, go to system->Network-Interface. Configure three interfaces, s0p0, s0p1 and wancom1. In the below example the s0p0 is shown. Configure the other interfaces in the same manner. Please note that these IP address should match the IP address that is assigned to the OCI VNIC configuration explained in Sec 6 of this application note document.

The table below lists the parameters, to be configured for all the interfaces and they should be modified according to the customer environment.

| Name             | s0p0                                                                           | s0p1                                                                                 | Wancom1                                                                                   |
|------------------|--------------------------------------------------------------------------------|--------------------------------------------------------------------------------------|-------------------------------------------------------------------------------------------|
| IP address       | 10.0.4.50 (Private IP<br>Address of s0p0 assigned<br>in OCI for SBC1 instance) | 10.0.6.50 (Private IP<br>Address<br>of s1p0 assigned<br>in OCI for SBC1<br>instance) |                                                                                           |
| Pri-utility-addr | 10.0.4.55 (Private IP<br>Address of s0p0 assigned<br>in OCI for SBC1 instance) | 10.0.6.55 (Private IP<br>Address of s1p0<br>assigned in OCI for<br>SBC1 instance)    | 10.0.2.50(Private<br>IP Address of<br>wancom1<br>assigned in OCI<br>for SBC1<br>instance) |
| Netmask          | 255.255.255.0                                                                  | 255.255.255.0                                                                        |                                                                                           |

| Gateway          | 10.0.4.1                                                                       | 10.0.5.1                                                                          |                                                                                           |
|------------------|--------------------------------------------------------------------------------|-----------------------------------------------------------------------------------|-------------------------------------------------------------------------------------------|
| Sec-utility-addr | 10.0.4.51 (Private IP<br>Address of s0p0 assigned<br>in OCI for SBC2 instance) | 10.0.6.51 (Private IP<br>Address of s1p0<br>assigned in OCI for<br>SBC2 instance) | 10.0.2.51(Private<br>IP Address of<br>wancom1<br>assigned in OCI<br>for SBC2<br>instance) |

| ORACLE Enterprise Session Border Controller |                          |               |                  |               |                   |          |               |
|---------------------------------------------|--------------------------|---------------|------------------|---------------|-------------------|----------|---------------|
| SolutionsOCIS 10.0.1.202 SCZ9.2             | .0 Patch 7 (Build 240)   |               | Dashboard        | Configuration | Monitor and Trace | Widgets  | System        |
| Configuration View Configuration            | on Co Q                  |               |                  |               | Discard           | Ø Verify | B Save        |
| media-manager >                             | Modify Network Interface |               |                  |               | Show Advanced     | Show     | Configuration |
| security >                                  |                          |               | _                |               |                   |          |               |
| session-router >                            | Name                     | s0p0          |                  |               |                   |          |               |
| system 🗸                                    | Sub Port Id              | 0             | ( Range: 04095 ) |               |                   |          |               |
| fraud-protection                            | Description              |               |                  |               |                   |          |               |
| host-route                                  |                          |               |                  |               |                   |          |               |
| http-client                                 |                          |               |                  |               |                   |          |               |
| http-server                                 | Hostname                 |               | 7                |               |                   |          |               |
| network-interface                           | IP Address               | 10.0.4.50     | Ĩ                |               |                   |          |               |
| ntp-config                                  | Dei Heiline Adde         | 10.0.4.55     | -<br>-           |               |                   |          |               |
| phy-interface                               | Photon y Addi            |               |                  |               |                   |          |               |
| redundancy-config                           | Sec Utility Addr         | 10.0.4.51     |                  |               |                   |          |               |
| snmp-community                              | Netmask                  | 255.255.255.0 |                  |               |                   |          |               |
| spl-config                                  | Gateway                  | 10.0.4.1      | 1                |               |                   |          |               |
| system-config                               | ✓ Gw Heartbeat           | (c            |                  |               |                   |          |               |
| trap-receiver                               |                          |               |                  |               |                   |          |               |
| Show All                                    | OK Back                  |               |                  |               |                   |          |               |

To configure network interface through CLI, go to configure terminal->system->network-interface SolutionsOCISBC1# show running-config network-interface

| network-interface |               |
|-------------------|---------------|
| name              | s0p0          |
| sub-port-id       | 0             |
| description       |               |
| hostname          |               |
| ip-address        | 10.0.4.50     |
| pri-utility-addr  | 10.0.4.55     |
| sec-utility-addr  | 10.0.4.51     |
| netmask           | 255.255.255.0 |
| gateway           | 10.0.4.1      |
| sec-gateway       |               |
| gw-heartbeat      |               |
| state             | disabled      |
| heartbeat         | 0             |
| retry-count       | 0             |
| retry-timeout     | 1             |
| health-score      | 0             |
| bfd-config        |               |
| state             | disabled      |
| health-score      | 0             |
| options           |               |
| dns-ip-primary    |               |
| dns-ip-backup1    |               |

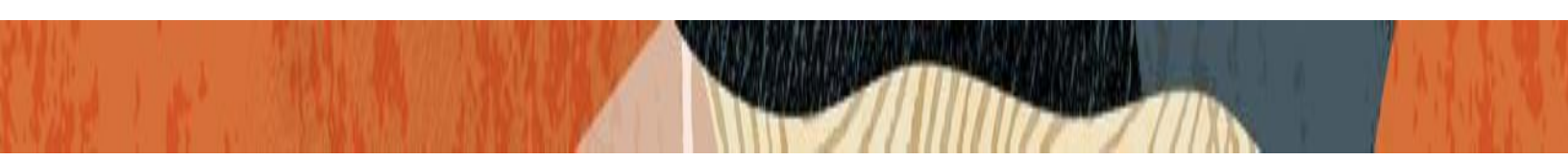

dns-ip-backup2 dns-domain dns-timeout dns-max-ttl signaling-mtu hip-ip-list icmp-address snmp-address ssh-address last-modified-by last-modified-date network-interface name sub-port-id description hostname ip-address pri-utility-addr sec-utility-addr netmask gateway sec-gateway gw-heartbeat state heartbeat retry-count retry-timeout health-score bfd-config state health-score options dns-ip-primary dns-ip-backup1 dns-ip-backup2 dns-domain dns-timeout dns-max-ttl signaling-mtu hip-ip-list icmp-address snmp-address ssh-address last-modified-by last-modified-date network-interface name sub-port-id description hostname ip-address pri-utility-addr sec-utility-addr netmask gateway sec-gateway gw-heartbeat state heartbeat retry-count retry-timeout health-score bfd-config state health-score options dns-ip-primary dns-ip-backup1 dns-ip-backup2 dns-domain dns-timeout

11 86400 0 10.0.4.50 webHTTP-admin@209.17.43.241:55066 2024-08-08 10:37:57 s0p1 0 10.0.6.50 10.0.6.55 10.0.6.51 255.255.255.0 10.0.6.1 disabled Ω 0 1 0 disabled 0 11 86400 0 10.0.6.50 webHTTP-admin@209.17.43.241:55066 2024-08-08 10:39:55 wancoml 0 10.0.2.50 10.0.2.51 255.255.255.0 10.0.2.1 enabled 0 0 1 0 disabled 0

11

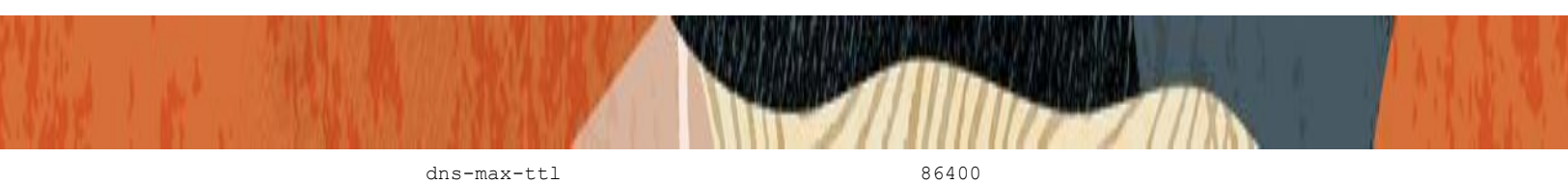

| 0 |  |
|---|--|
|   |  |
|   |  |

webHTTP-admin@209.17.43.241:64044 2024-08-08 12:09:30

#### 7.6. Configure Redundancy

SolutionsOCISBC1#

signaling-mtu

last-modified-date

hip-ip-list icmp-address snmp-address ssh-address last-modified-by

Here we assign the primary and secondary SBC's. The IP address used here are the addresses of wancom1assigned to both SBC.

For configuring from WebGUI, go to system->redundancy-config and configure the peers.

| Configuration View Configuration |                                 |                  |                     |  |
|----------------------------------|---------------------------------|------------------|---------------------|--|
| system 🗸 🗸                       | Modify Redundancy config / peer |                  |                     |  |
| fraud-protection                 | Name                            | SolutionsOCISBC1 |                     |  |
| http-client                      | State                           | 🖌 enable         |                     |  |
| http-server                      | Туре                            | Primary          | •                   |  |
| network-interface                | Destinations                    |                  |                     |  |
| ntp-config                       | D. / G 🗇                        |                  |                     |  |
| phy-interface                    | Select Action Address 💲         |                  | Network Interface 💲 |  |
| redundancy-config                | □ <b>:</b> 10.0.2.50:9090       |                  | wancom1:0           |  |
| snmp-community                   |                                 |                  |                     |  |
| spl-config                       |                                 |                  |                     |  |
| system-config                    |                                 |                  |                     |  |
| trap-receiver                    |                                 |                  |                     |  |
| Show All                         | OK Back                         |                  |                     |  |

| Configuration View Configuration C Q |                                 |                  |                 |  |  |
|--------------------------------------|---------------------------------|------------------|-----------------|--|--|
| system 🗸                             | Modify Redundancy config / peer |                  |                 |  |  |
| fraud-protection                     | Name                            | SolutionsOCISBC2 |                 |  |  |
| host-route                           |                                 |                  |                 |  |  |
| http-client                          | State                           | 🗸 enable         |                 |  |  |
| http-server                          | Туре                            | Secondary        | •               |  |  |
| network-interface                    | network-interface Destinations  |                  |                 |  |  |
| ntp-config                           |                                 |                  |                 |  |  |
| phy-interface                        | Select Action Address 💲         | Netw             | ork Interface 🗘 |  |  |
| redundancy-config                    | <b>10.0.2.51:9090</b>           | wanc             | om1:0           |  |  |
| snmp-community                       |                                 |                  |                 |  |  |
| spl-config                           |                                 |                  |                 |  |  |
| system-config                        |                                 |                  |                 |  |  |
| trap-receiver                        |                                 |                  |                 |  |  |
| Show All                             | OK Back                         |                  |                 |  |  |

| Configuration View Configuration 🗈 Q Discard 🧿 Verify 🖺 Save |                          |                      |                  |  |                          |               |           |  |  |
|--------------------------------------------------------------|--------------------------|----------------------|------------------|--|--------------------------|---------------|-----------|--|--|
| system 🗸                                                     | Modify Redundancy Config |                      |                  |  | Show Advanced            | Show Confi    | guration  |  |  |
| fraud-protection                                             | State                    |                      | anable           |  |                          |               |           |  |  |
| host-route                                                   | Log Level                |                      | INFO 💌           |  |                          |               |           |  |  |
| http-client                                                  |                          |                      |                  |  | ( Range: 5, 2147483647 ) |               |           |  |  |
| http-server                                                  | Becoming Standby Time    |                      | 180000           |  |                          |               |           |  |  |
| network-interface                                            | Becoming Active Time     |                      | 100              |  | ( Range: 5999999999 )    |               |           |  |  |
| ntp-config                                                   | Media If Peercheck Time  |                      | 0 (Range         |  | ( Range: 0500 )          | Range: 0500 ) |           |  |  |
| phy-interface                                                | Peers                    |                      |                  |  |                          |               |           |  |  |
| redundancy-config                                            |                          |                      |                  |  |                          |               |           |  |  |
| snmp-community                                               | Select                   | Select Action Name 😂 |                  |  | State 🗘                  |               | Type 🗘    |  |  |
| spl-config                                                   |                          | :                    | SolutionsOCISBC2 |  | enabled                  |               | Secondary |  |  |
| system-config                                                |                          | :                    | SolutionsOCISBC1 |  | enabled                  |               | Primary   |  |  |
| trap-receiver                                                |                          |                      |                  |  |                          |               |           |  |  |
| Show All                                                     |                          |                      | OK Delete        |  |                          |               |           |  |  |

To configure from CLI, go to conf t->system->redundancy config

## SolutionsOCISBC1# show running-config redundancy-config

| redundancy-config     |         |
|-----------------------|---------|
| state                 | enabled |
| log-level             | INFO    |
| health-threshold      | 75      |
| emergency-threshold   | 50      |
| port                  | 9090    |
| advertisement-time    | 500     |
| percent-drift         | 210     |
| initial-time          | 1250    |
| becoming-standby-time | 180000  |
|                       |         |

| becoming-active-time    |           |                   | 100   |           |                |
|-------------------------|-----------|-------------------|-------|-----------|----------------|
| cfg-port                |           |                   | 1987  |           |                |
| cfg-max-                | trans     |                   | 10000 |           |                |
| cfg-sync                | c-start-t | zime              | 5000  |           |                |
| cfg-sync                | c-comp-ti | lme               | 1000  |           |                |
| gateway-                | heartbea  | at-interval       | 0     |           |                |
| gateway-                | heartbea  | at-retry          | 0     |           |                |
| gateway-                | heartbea  | at-timeout        | 1     |           |                |
| gateway-                | heartbea  | at-health         | 0     |           |                |
| media-if-peercheck-time |           |                   | 0     |           |                |
| peer                    |           |                   |       |           |                |
|                         | name      |                   |       | Solution  | nsOCISBC2      |
|                         | state     |                   |       | enabled   |                |
| type                    |           |                   |       | Secondary |                |
|                         | destinat  | cion              |       |           |                |
|                         |           | address           |       |           | 10.0.2.51:9090 |
|                         |           | network-interface |       |           | wancom1:0      |
| peer                    |           |                   |       |           |                |
|                         | name      |                   |       | Solution  | nsOCISBC1      |
|                         | state     |                   |       | enabled   |                |
|                         | type      |                   |       | Primary   |                |
|                         | destinat  | cion              |       |           |                |
|                         |           | address           |       |           | 10.0.2.50:9090 |
|                         |           | network-interface |       |           | wancom1:0      |

At this stage, we have completed the configuration in the primary SBC.

#### 7.7. Acquiring configuration from the Primary SBC.

To configure the secondary SBC, please follow the below steps from SBC CLI mode.

- Delete configuration if any in the secondary SBC.
- Check whether the primary and secondary SBC are in ntp sync
- To acquire configuration from the primary SBC, execute the following command in the secondary SBC

#### SolutionsOCISBC2# acquire-config 10.0.1.202

(where 10.0.1.202 is the management interface of the primary SBC) Alternatively, we can use the Ephemeral IP assigned from the OCI VCN for that VNIC.

#### 7.8. Switching over SBC

After configuring the SBC, check the health of the primary and secondary SBC's

## SolutionsOCISBC1# show health

| Media Synchronized        | true     |
|---------------------------|----------|
| SIP Synchronized          | true     |
| REC Synchronized          | disabled |
| XSERV Synchronized        | disabled |
| Config Synchronized       | true     |
| Collect Synchronized      | disabled |
| RADIUS CDR Synchronized   | disabled |
| Rotated CDRs Synchronized | disabled |
| IPSEC Synchronized        | disabled |
|                           |          |

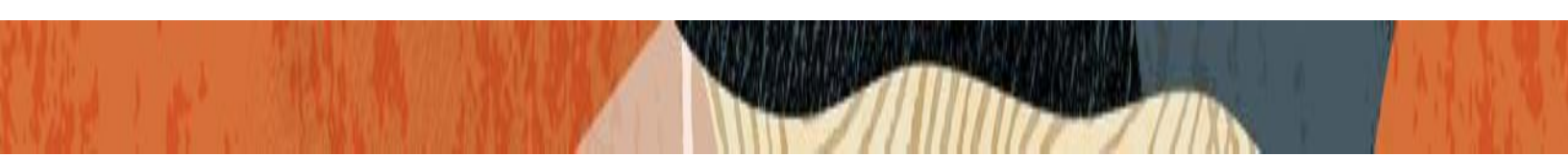

Iked Synchronized disabled Lbpd Synchronized disabled tCCD Synchronized disabled Service Health Synchronized true Active Peer Address Redundancy Protocol Process (v3): State Active 100 Health Lowest Local Address 10.0.2.50:9090 1 peer(s) on 1 socket(s): SolutionsOCISBC2: v3, Standby, health=100, max silence=1050 last received from 10.0.2.51 on wancom1:0

Switchover log:

SolutionsOCISBC2# show health

| Media Synchronized          | true      |
|-----------------------------|-----------|
| SIP Synchronized            | true      |
| REC Synchronized            | disabled  |
| XSERV Synchronized          | disabled  |
| Config Synchronized         | true      |
| Collect Synchronized        | disabled  |
| RADIUS CDR Synchronized     | disabled  |
| Rotated CDRs Synchronized   | disabled  |
| IPSEC Synchronized          | disabled  |
| Iked Synchronized           | disabled  |
| Lbpd Synchronized           | disabled  |
| tCCD Synchronized           | disabled  |
| Service Health Synchronized | true      |
| Active Peer Address         | 10.0.2.50 |

Redundancy Protocol Process (v3): State Standby Health 100 Lowest Local Address 10.0.2.51:9090 1 peer(s) on 1 socket(s): SolutionsOCISBC1: v3, Active, health=100, max silence=1050 last received from 10.0.2.50 on wancom1:0

Switchover log:

We can switchover the SBC's by using the following command.

#### SolutionsOCISBC1# notify berpd force

Now the active SBC becomes standby and vice-versa.

## 8. Deploying SBC behind the OCI-NAT

### The SPL-configuration is a must for SBC deployed in Cloud Environments.

Here, the SBC is placed behind the OCI NAT. The SBC behind SPL NAT plugin is essential for proper signaling and voice path between the SBC deployed on OCI cloud and PSTN

The plug-in changes information in SIP messages to hide the end point located inside the private network of OCI SBC. Configure the Support for SBC Behind NAT SPL plug-in for each SIP interface on the SBC. One public-private address pair is required for each SIP interface that uses the SPL plug-in, as follows.

- The private IP address must be the same as the SIP Interface IP address.
- The public IP address must be the reserved public IP address configured in OCI Cloud for particular network interface.

Here is an example configuration with SBC Behind NAT SPL config. The SPL is applied to the s0p0 interface. To configure SBC Behind NAT SPL Plug in using the GUI,

Go to session-router->sip-interface->spl-options.

Input the following value, save and activate.

# The below value given in the screen is just an example and the users can give this value according to their network configuration.

The format of SPL option is given as below.

HeaderNatPublicSipIfIp=<Reserved Public IP of the s0p0 interface>

HeaderNatPrivateSipIfIP =<Private IP of the s0p0interface >

| Configuration View Configu                                           | rration 🛅 Q                                   |                                                    | Discard 🙋 Verify           |
|----------------------------------------------------------------------|-----------------------------------------------|----------------------------------------------------|----------------------------|
| filter-config                                                        | Add SIP Interface                             |                                                    | Show Advanced Show Configu |
| ldap-config<br>local-policy<br>local-routing-config<br>media-profile | Secured Network<br>Uri Fqdn Domain<br>Options | enable                                             |                            |
| session-agent                                                        | SPL Options                                   | HeaderNatPublicSipIfIp=20.110.135.150,HeaderNatPri | J                          |
| session-group                                                        | Trust Mode                                    | all                                                |                            |
| session-recording-group                                              | Max Nat Interval                              | 3600                                               | (Range: 0999999999)        |
| session-translation                                                  | Stop Recurse                                  | 401,407                                            |                            |
| sip-config                                                           | Port Map Start                                | 0                                                  | (Range: 0,102565535)       |
| sip-feature                                                          | Port Map End                                  | 0                                                  | (Range: 0,102565535)       |
| sip-interface<br>sip-manipulation<br>Show All                        | In Manipulationid                             | •                                                  |                            |

## To configure header NAT SPL from ACLI

### ACLI Path: config t $\rightarrow$ session-router $\rightarrow$ sip-interface

Choose the sip interface on which the header NAT SPL needs to be applied under spl-options. Add the entry as per example shared below.

## spl-options

HeaderNatPublicSipIfIp=20.110.135.150,HeaderNatPrivateSipIfIp=10.0.4.60

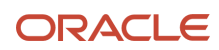

#### CONNECT WITH US

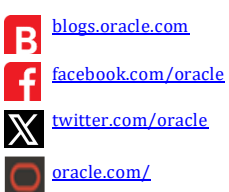

Oracle Corporation, World Headquarters 2300 Oracle Way Austin, TX 78741, USA Worldwide Inquiries Phone: +1.650.506.7000 or Phone: +1.800.392.2999

#### Integrated Cloud Applications & Platform Services

Copyright © 2024, Oracle and/or its affiliates. All rights reserved. This document is provided for information purposes only, and the contents hereof are subject to change without notice. This document is not warranted to be error-free, nor subject to any other warranties or conditions, whether expressed orally or implied in law, including implied warranties and conditions of merchantability or fitness for a particular purpose. We specifically disclaim any liability with respect to this document, and no contractual obligations are formed either directly or indirectly by this document. This document may not be reproduced or transmitted in any form or by any means, electronic or mechanical, for any purpose, without our prior written permission.

Oracle and Java are registered trademarks of Oracle and/or its affiliates. Other names may be trademarks of their respective owners.

Intel and Intel Xeon are trademarks or registered trademarks of Intel Corporation. All SPARC trademarks are used under license and are trademarks or registered trademarks of SPARC International, Inc. AMD, Opteron, the AMD logo, and the AMD Opteron logo are trademarks or registered trademarks of Advanced Micro Devices. UNIX is a registered trademark of The Open Group. 0615